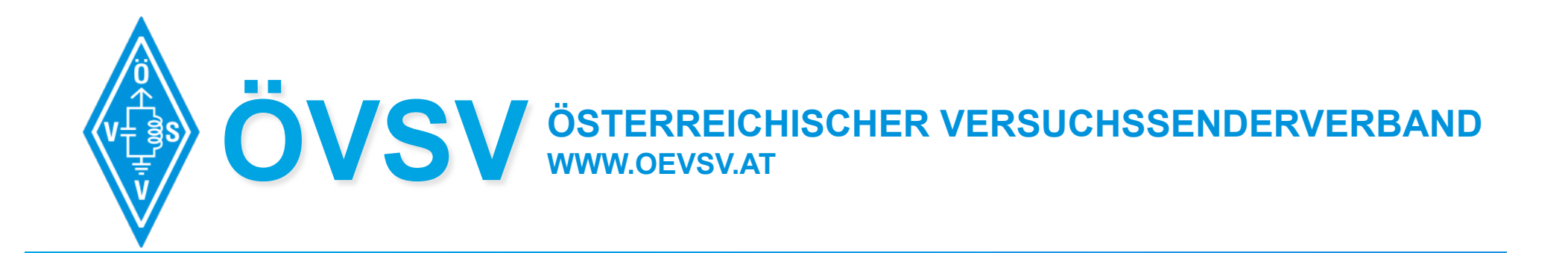

# HAMNET Workshop

Highspeed Amateur Multimedia NETwork

Youngsters On The Air

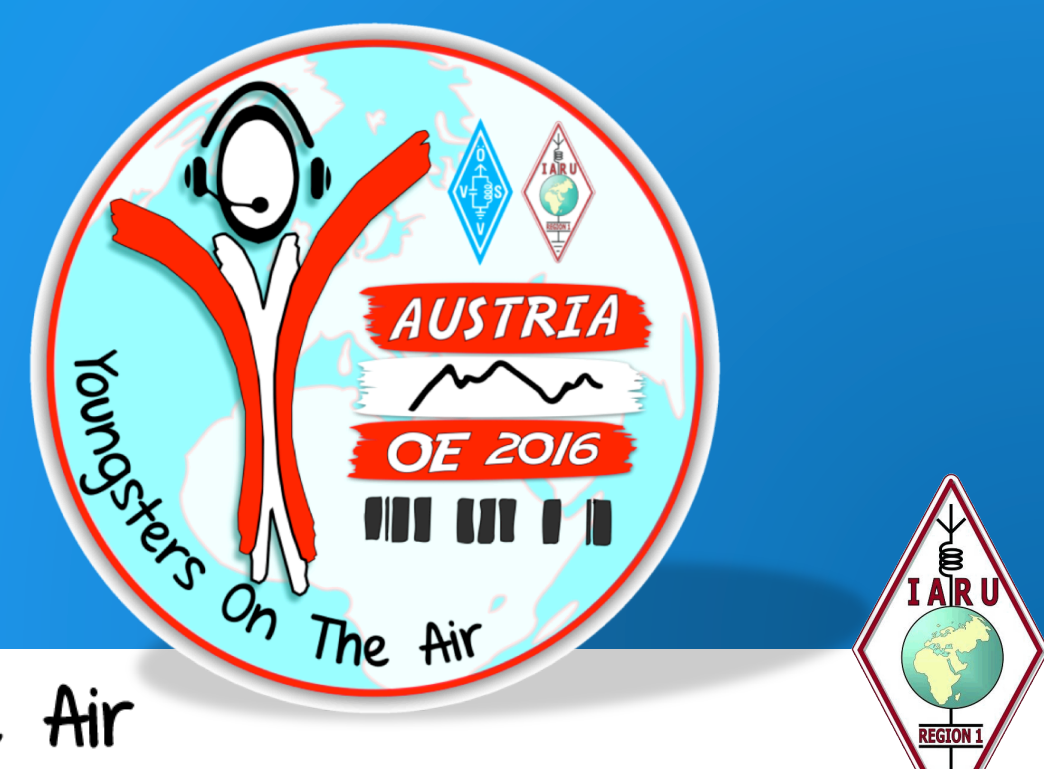

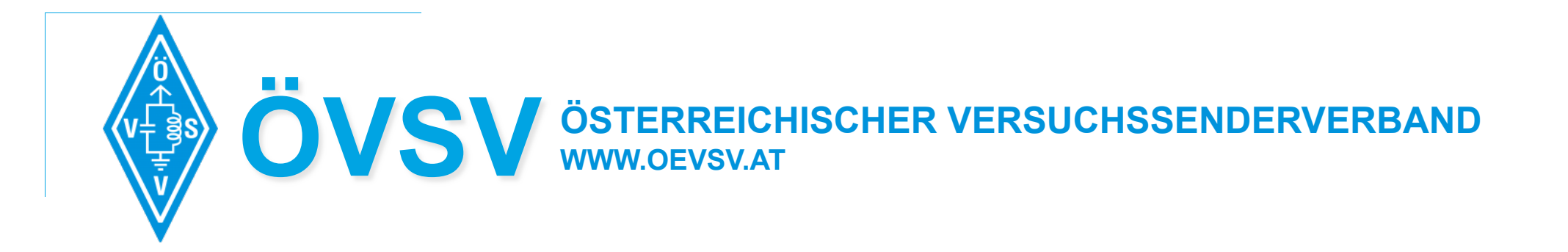

# brief introduction

#### HAMNET

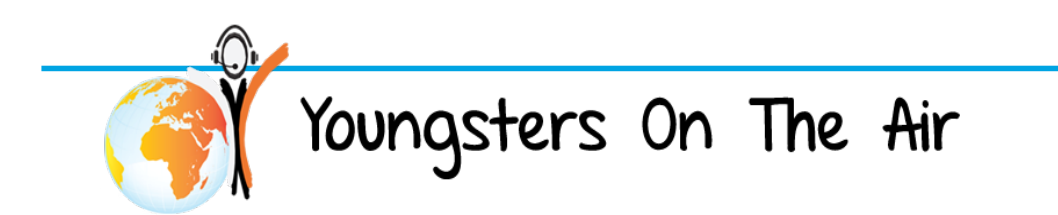

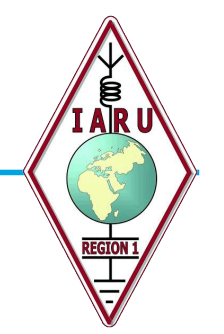

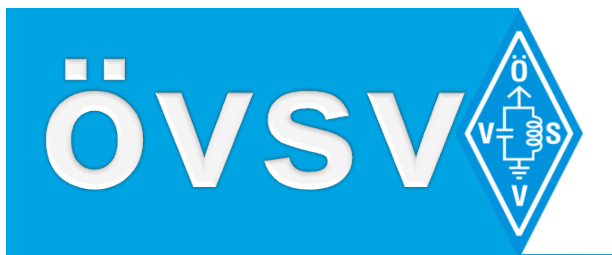

# Definition

- HAMNET is a closed data network for radio amateurs using very quick WiFi components on directional radio
  - □ It is based on TCP/IP protocol
    - (Transmission Control Protocol / Internet Protocol)
  - □ und UDP (User Datagram Protocol) and many more (DHCP, ARP,...)
- HAMNET has
  - □ A free network structure
  - □ A free choose of protocols
  - Autonomy address structure
  - Connections without firewall and port filters
  - □ Content will not superimposed with comercial issues like (Popup, Spam)
  - □ Very quick connections without using expensive I-NET connections
  - Usage of sites independent of I-Net structures (very usefull to Repeater sites on hill tops)

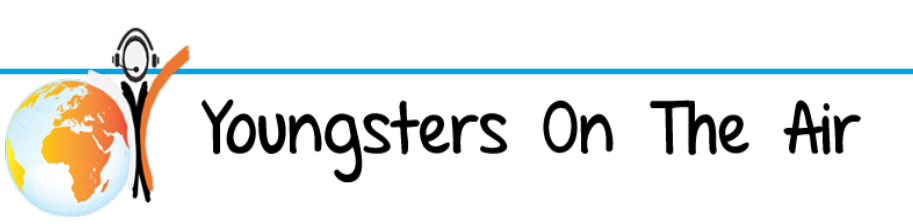

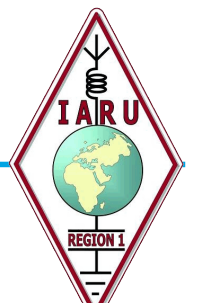

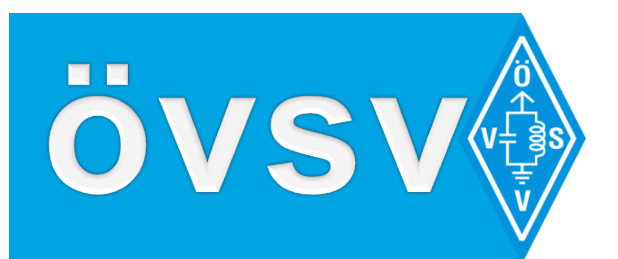

# **Benefits**

- HAMNET combines RF-technology and IT-technology
- HAMNET is a godd extention to existing data structures
  - Quick connections for existing Packet-Radio-Sites via HAMNET links
  - Extending ILINK structures without I-NET
  - Quick connections to mailbox forwarding systems (WinLink)
- HAMNET adds new posibilities to our communication hobby and promote teamwork on our projects
- HAMNET is not a replacement for Internet

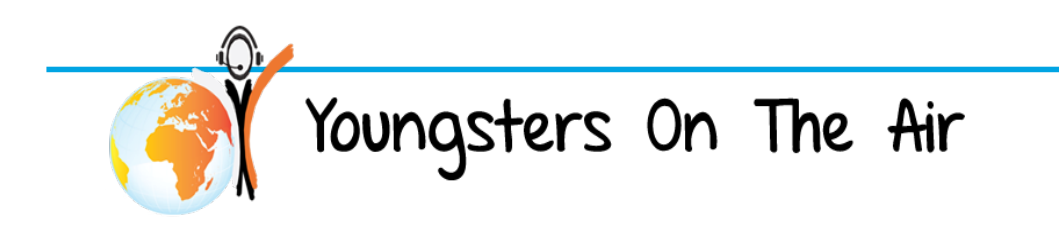

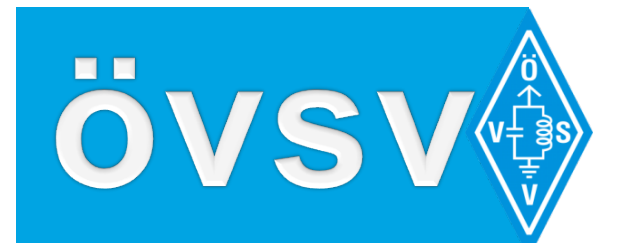

# Equipment

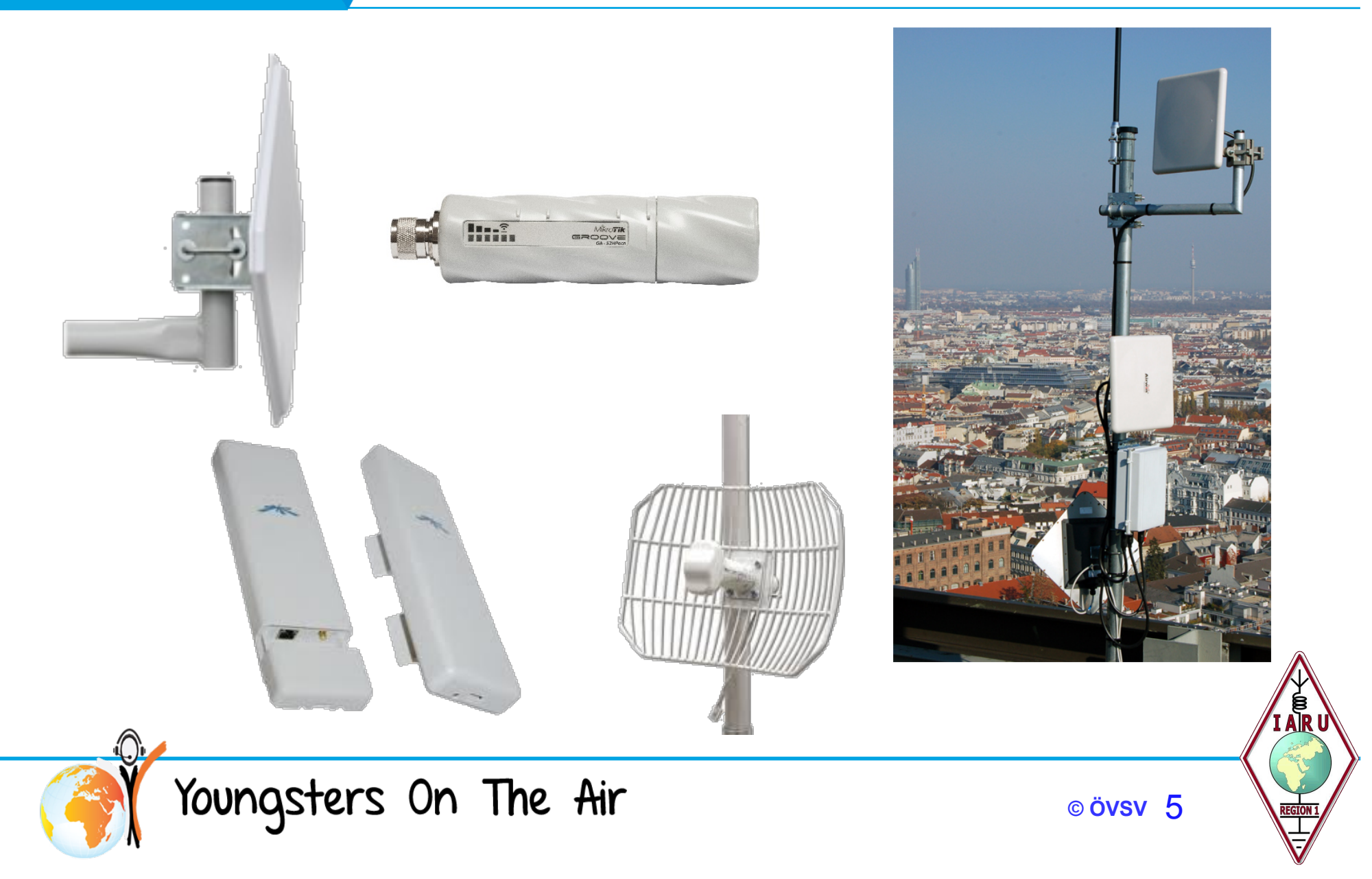

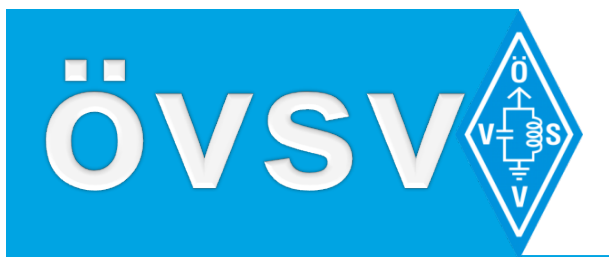

# **Basic Installation**

- Panel antenna
- Mikrotik Groove router RX/TX unit
- 8-pole ETH cables UTP-5/6 with RJ45 connectors

Youngsters On The Air

- PoE power supply 12V – 24V 0.8A
- PC or LAPTOP

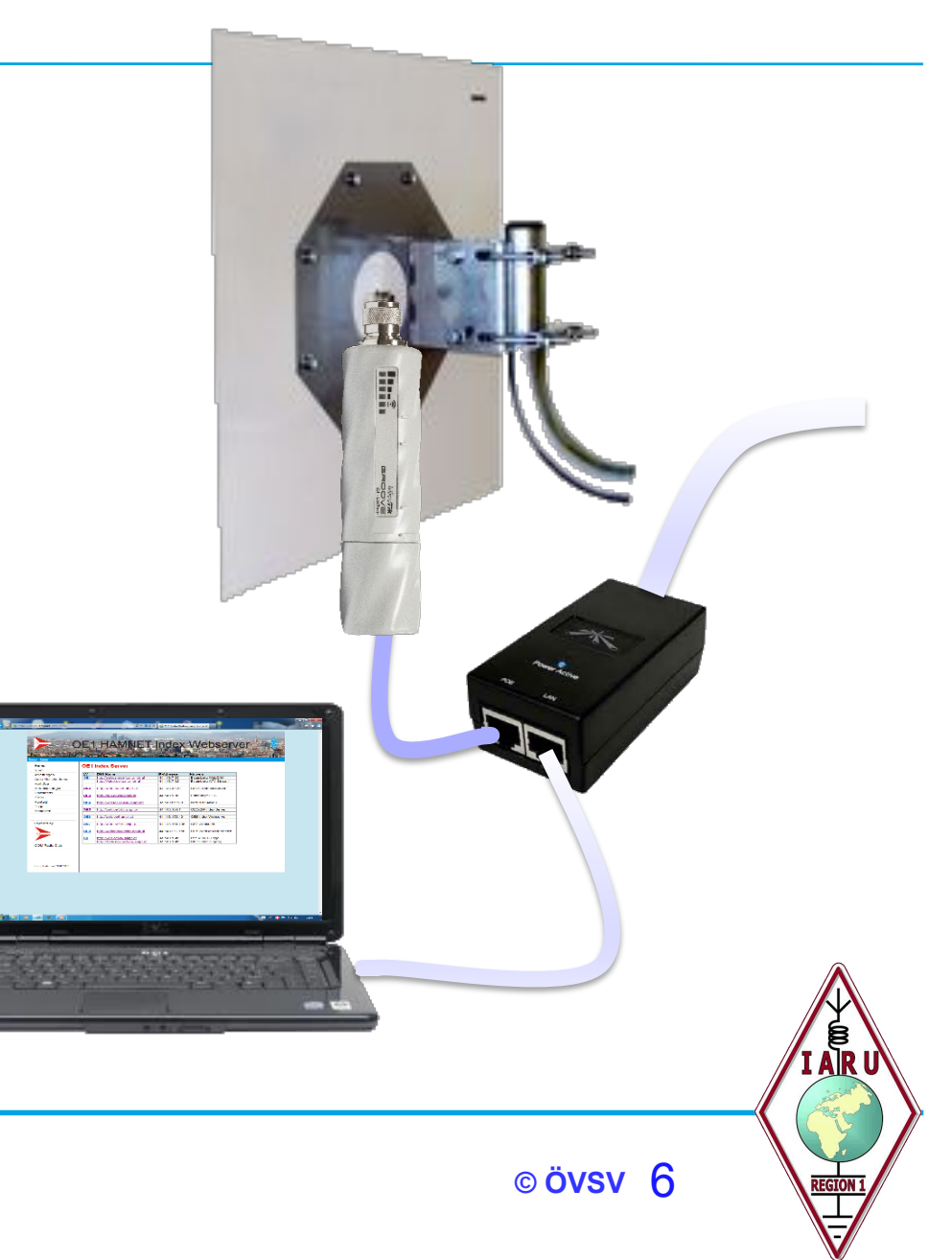

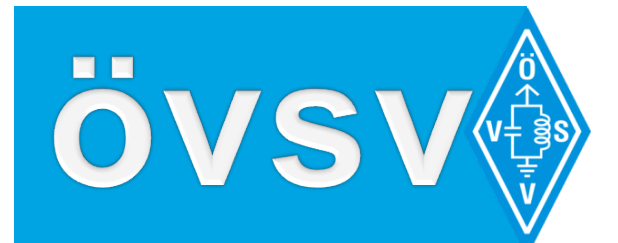

# **HAMNET** links

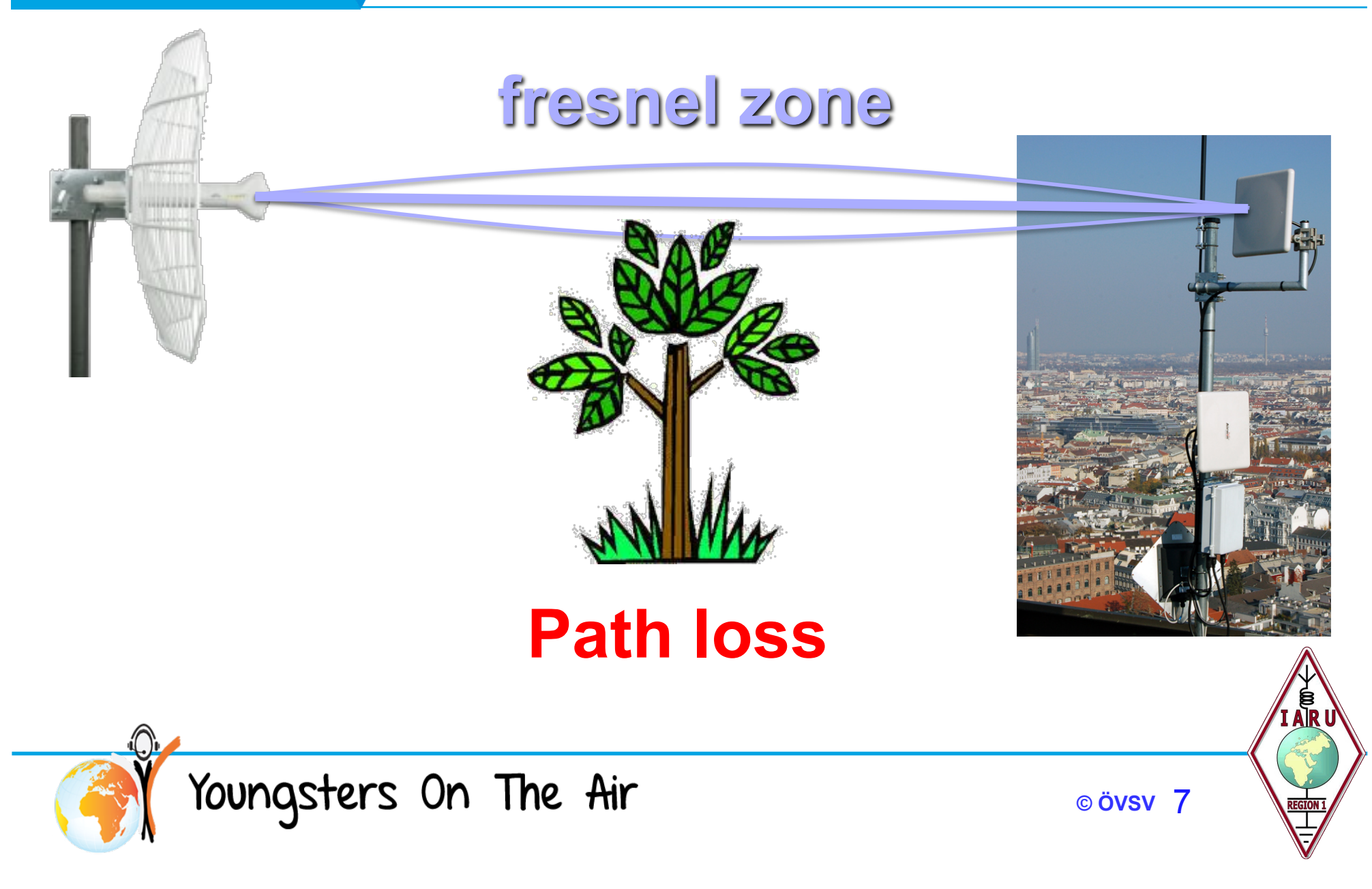

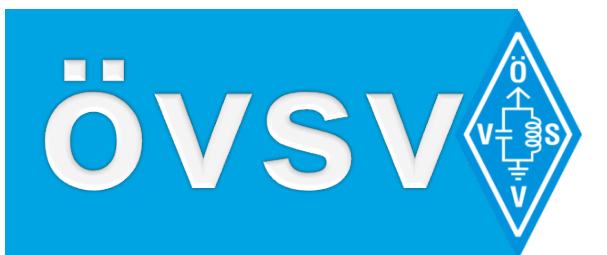

### Groove

- Unboxing Mikrotik Groove
- Unboxing panel antenna
- Connecting the PoE power adapter
- Connection to the LAPTOP
- Download WinBox
- Configuration of an HAMNET access point (AP)
  - Setup the service interface with LAN-IP
  - Setup bridges & routes
  - Setup WAN interface
    - 5785 MHz
    - 20 MHz bandwith
  - Setup DHCP Server for WAN-IP

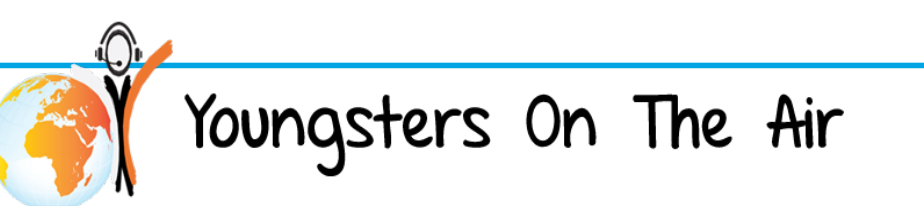

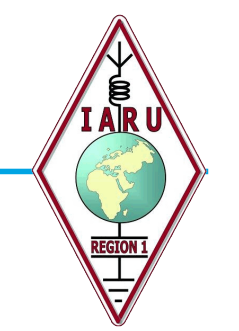

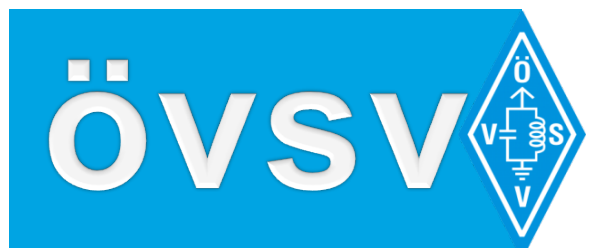

| File Tools         Connect To:       E4:8D:8C:FD:49:EA         Login:       admin         Password:                                  | <ul> <li>✓ Keep Password</li> <li>Open In New Window</li> </ul> |
|----------------------------------------------------------------------------------------------------|-----------------------------------------------------------------|
| Connect To: E4:8D:8C:FD:49:EA<br>Login: admin<br>Password:<br>Add/Set<br>Connect To RoMON Connect<br>Managed Neighbors<br>Refresh    | <ul> <li>✓ Keep Password</li> <li>Open In New Window</li> </ul> |
| Password:                                                                                                    |                                                                 |
| Add/Set     Connect To RoMON     Connect       Managed Neighbors     Refresh     Image: Connect To Romon     Image: Connect To Romon | ]                                                               |
| Managed Neighbors                                                                                                    |                                                                 |
| MAC Address / IP Address Identity Version Board                                                                                      | Find all <b>T</b>                                               |
|                                                                                                    |                                                                 |
| Youngsters On The Air                                                                                                    |                                                                 |

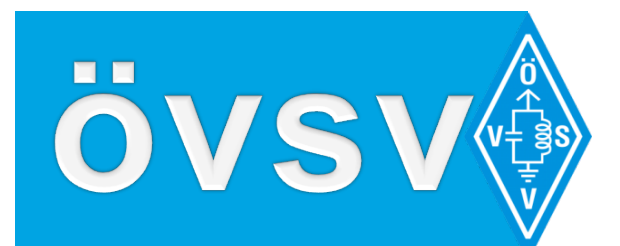

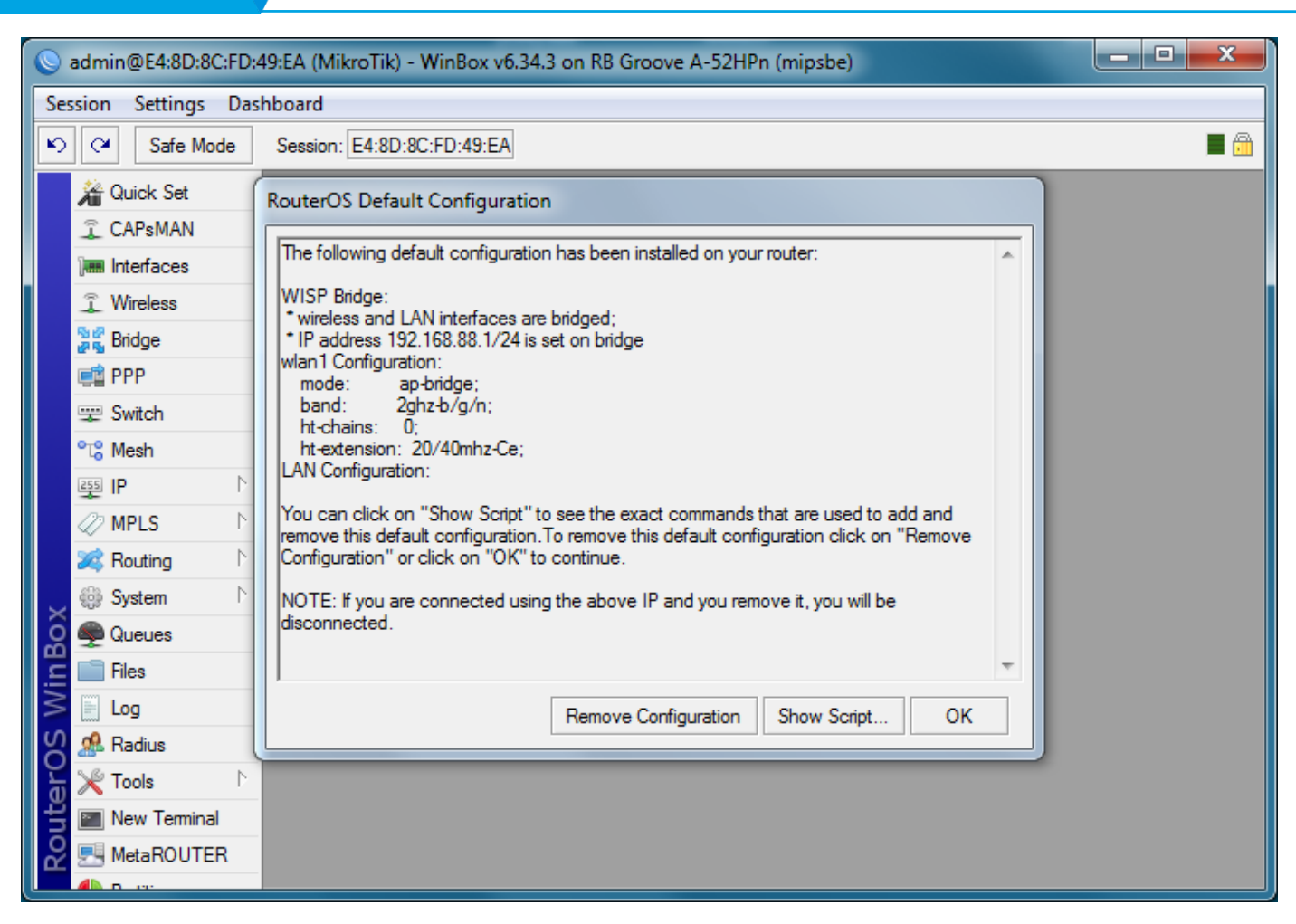

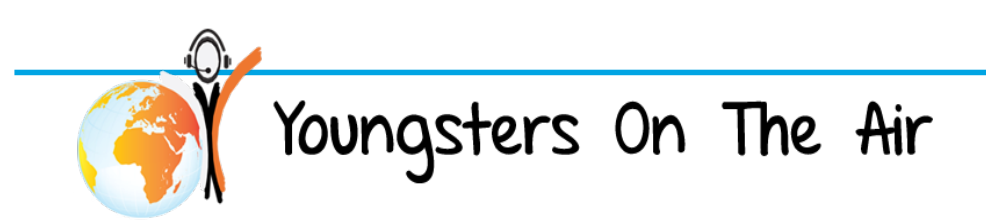

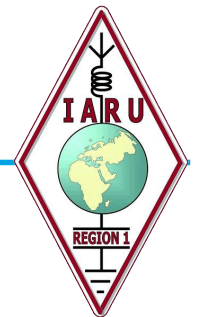

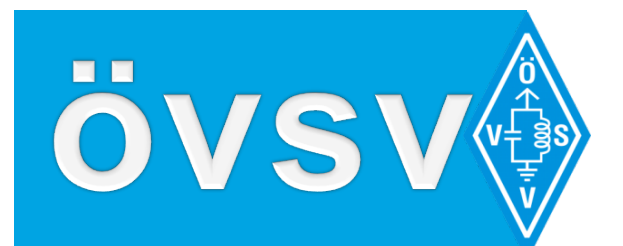

| 🕒 admin@E4:8D:8C:FD:49:EA (MikroTik) - WinBox v6.34.3 on RB Groove A-52HPn (mipsbe) |               |                  |                  |                     |               |          |            |
|-------------------------------------------------------------------------------------|---------------|------------------|------------------|---------------------|---------------|----------|------------|
| Sessior                                                                             | n Settings    | Das              | hboard           |                     |               |          |            |
| 6                                                                                   | Safe Moo      | le               | Session: E4:8D:8 | C:FD:49:EA          |               |          | <b>=</b> 🙃 |
| 淪                                                                                   | Quick Set     |                  |                  | New Interface       |               |          |            |
| ŝ                                                                                   | CAPsMAN       |                  |                  | General STP Status  | Traffic       | OK       |            |
| )                                                                                   | Interfaces    |                  | Bridge           | Name: s             | serviceBlidge | Cancel   |            |
| ÷                                                                                   | Wireless      |                  | Bridge Ports I   | Type: F             | Bridge        | Apply    |            |
| 20                                                                                  | Bridge        |                  | + - 🖉            | MTU.                |               | лфру     | Find       |
| <b>F</b>                                                                            | PPP           |                  | Name             | MTU:                |               | Disable  | Tx Pac 🔻   |
|                                                                                     | Switch        |                  |                  | Actual MTU:         |               | Comment  |            |
| °te                                                                                 | Mesh          |                  |                  | L2 MTU:             |               | Сору     |            |
| 255                                                                                 | IP            | $\square$        |                  | MAC Address:        |               | Permaure |            |
| 0                                                                                   | MPLS          | $ \geq $         |                  | ARP: e              | enabled Ŧ     | Hemove   |            |
| *                                                                                   | Routing       | $\sim$           |                  | Admin. MAC Address: |               | Torch    |            |
| × 🖗                                                                                 | System        |                  |                  |                     |               |          |            |
| 89                                                                                  | Queues        |                  |                  |                     |               |          |            |
| r<br>E                                                                              | Files         |                  |                  |                     |               |          |            |
| \$                                                                                  | Log           |                  |                  |                     |               |          |            |
| S 🈵                                                                                 | Radius        |                  |                  |                     |               |          |            |
| 5 🔀                                                                                 | Tools         | $\triangleright$ | 0 items out of 2 |                     |               |          |            |
|                                                                                     | New Terminal  |                  |                  |                     |               |          |            |
| 8 🗃                                                                                 | MetaROUTER    | R                |                  |                     |               |          |            |
|                                                                                     | <b>D</b> (11) |                  |                  |                     |               |          |            |

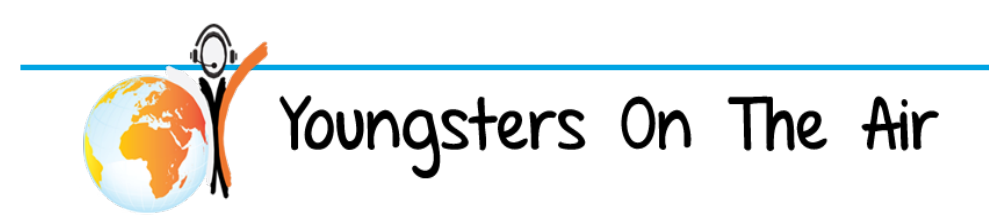

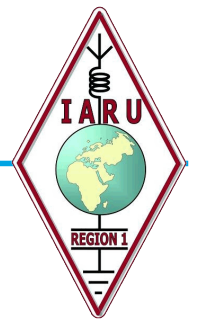

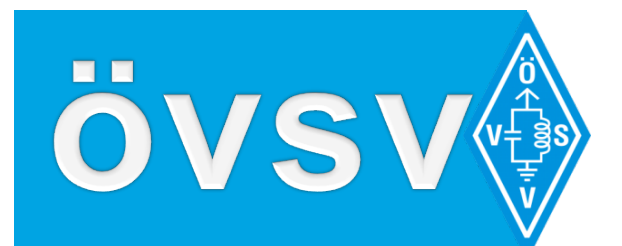

| Sadmin@E4:8D:8C:FD;4                    | 9:EA (MikroTik) - WinBox v6.34 | .3 on RB Groove A-52HPn (mipsbe) |         |            |
|-----------------------------------------|--------------------------------|----------------------------------|---------|------------|
| Session Settings Das                    | hboard                         |                                  |         |            |
| Safe Mode                               | Session: E4:8D:8C:FD:49:EA     |                                  |         | <b>a</b>   |
| 🔏 Quick Set                             |                                |                                  |         |            |
| 🚊 CAPsMAN                               |                                |                                  |         |            |
| Interfaces                              | Bridge                         | New Bridge Port                  |         |            |
| Wireless                                | Bridge Ports Filters NAT I     | General Status                   | ОК      |            |
| Bridge                                  | + - 🖉 🖄 🖆 🛽                    | Interface: ether1                | Cancel  | Find       |
| PPP                                     | Interface 🛛 🕹 Bridge           | Bridge: serviceBridge            | Analy   | Root Pat 🔻 |
| 🛫 Switch                                |                                |                                  | Арріу   |            |
| °t¦e Mesh                               |                                | Priority: 80 hex                 | Disable |            |
| 의 명말 이 명말 이 명말 이 명말 이 명말 이 명말 이 명말 이 명말 |                                | Path Cost: 10                    | Comment |            |
| MPLS P                                  |                                | Horizon:                         | Сору    |            |
| Routing                                 |                                |                                  | Remove  |            |
| Cueues                                  |                                | Edge: auto                       |         |            |
| Files                                   |                                | Point To Point: auto             |         |            |
|                                         |                                | External FDB: auto               |         |            |
| 🖉 🧟 Radius                              |                                | Auto Isolate                     |         |            |
| Tools                                   | 0 teme                         |                                  |         |            |
| H New Terminal                          |                                | enabled inactive                 |         |            |
| RetaROUTER                              |                                |                                  |         |            |
|                                         |                                |                                  |         |            |

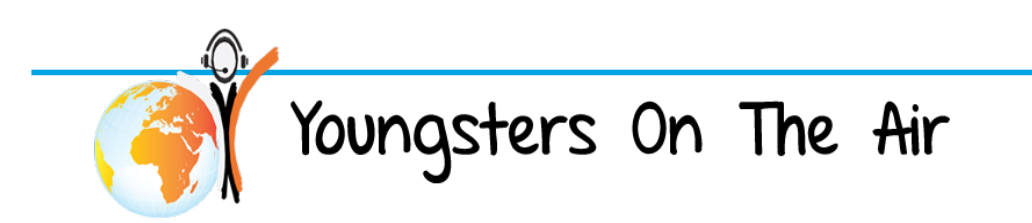

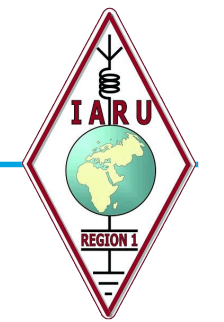

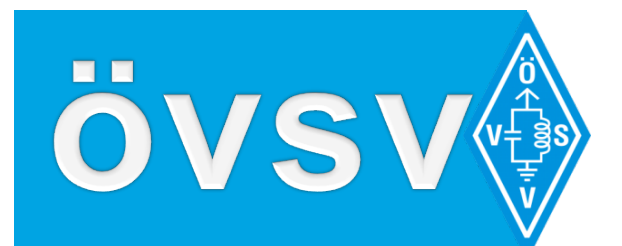

| admin@E4:8D:8C:FD:     | :49:EA (MikroTik) - WinBox v6.34.3 on RB Groove A-52HPn (mipsbe) | x          |
|------------------------|------------------------------------------------------------------|------------|
| Session Settings Das   | shboard                                                          |            |
| Safe Mode              | Session: E4:8D:8C:FD:49:EA                                       | <b>=</b> 🔒 |
| 🔏 Quick Set            |                                                                  |            |
| CAPsMAN                |                                                                  |            |
| 🛲 Interfaces           | Bridge                                                           |            |
| 🚊 Wireless             | Bridge Ports Filters N                                           |            |
| 📲 🖁 Bridge             |                                                                  |            |
| 📑 PPP                  | Interface / B Root Pat                                           | ╶╼╢        |
| 🕎 Switch               | New Address                                                      |            |
| °t <mark>8</mark> Mesh | Address: 44 143 189 62/25 OK                                     |            |
| 255 IP 🗅               |                                                                  |            |
| 🖉 MPLS 🛛 🗅             |                                                                  |            |
| 😹 Routing 🛛 🗅          | Interface: serviceBridge Apply                                   |            |
| 😸 😳 System             | Disable                                                          |            |
| 👰 Queues               | Comment                                                          |            |
| Files                  |                                                                  |            |
| 🗧 📄 Log                | Сору                                                             |            |
| 🖞 🧟 Radius             | Remove                                                           |            |
| 🖌 🔀 Tools 🛛 🗈          | 1 item 0 items enabled                                           |            |
| 🖌 📰 New Terminal       |                                                                  |            |
| SetaROUTER             |                                                                  |            |
| A n ee                 |                                                                  | رلس        |

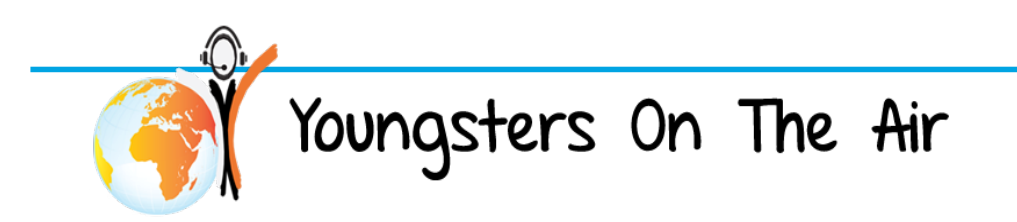

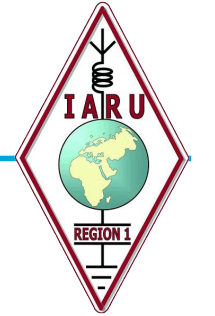

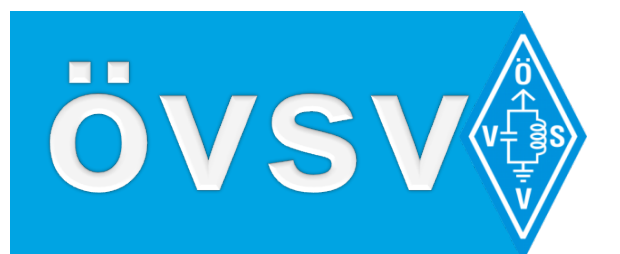

| yvinbox v5.4                                                                                           | (Addresses)               |                     |                                                                                                    | 3        |  |  |
|----------------------------------------------------------------------------------------------------|---------------------------|---------------------|----------------------------------------------------------------------------------------------------|----------|--|--|
| File Tools                                                                                             |                           |                     |                                                                                                    |          |  |  |
| Connect To:                                                                                            | 44.143.189.62             |                     | ✓ Keep Password                                                                                                    |          |  |  |
| Login:                                                                                                 | demin     Open In New Win |                     |                                                                                                    |          |  |  |
| Password:                                                                                              |                           |                     |                                                                                                    |          |  |  |
|                                                                                                    |                           |                     |                                                                                                    |          |  |  |
|                                                                                                    | A 11/0 1                  |                     |                                                                                                    |          |  |  |
|                                                                                                    | Add/Set                   |                     | Connect To RoMON Connect                                                                                                    |          |  |  |
|                                                                                                    | Add/Set                   |                     | Connect To RoMON Connect                                                                                                    |          |  |  |
|                                                                                                    | Add/Set                   |                     | Connect To RoMON Connect                                                                                                    |          |  |  |
|                                                                                                    | Add/Set                   |                     | Connect To RoMON Connect                                                                                                    |          |  |  |
| Managed Neig                                                                                           | Add/Set                   |                     | Connect To RoMON Connect                                                                                                    |          |  |  |
| Managed Neig<br>7 Refresh                                                                              | hbors                     |                     | Connect To RoMON Connect                                                                                                    | Ŧ        |  |  |
| Managed Neig<br>Refresh<br>MAC Address                                                                 | Add/Set                   | Identity            | Connect To RoMON Connect                                                                                                    | <b>→</b> |  |  |
| Managed Neig<br>Refresh<br>MAC Address<br>— D4:CA:6D                                                   | Add/Set                   | Identity            | Connect To RoMON Connect                                                                                                    | ÷        |  |  |
| Managed Neig<br>Refresh<br>MAC Address<br><b>D4:CA:6D</b><br>D4:CA:6D:07:FD                            | Add/Set                   | Identity<br>Alldata | Connect To RoMON Connect                                                                                                    | <b>Ŧ</b> |  |  |
| Managed Neig<br>Refresh<br>MAC Address<br>— D4:CA:6D<br>D4:CA:6D:07:FD<br>— E4:8D:8C<br>E4:8D:8C.ED:49 | Add/Set                   | Identity<br>Alldata | Connect To RoMON       Connect         Find       all         Version       Board         6.34.1 (st       RB1100AHx2         6.34.3 (ct       BB Groove A-52H | +<br>+   |  |  |

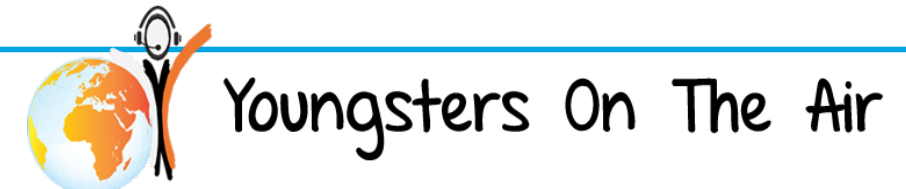

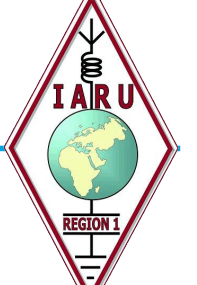

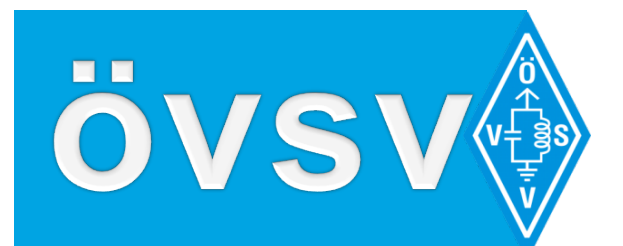

| admin@E4:8D:80  | C:FD:4     | 9:EA (MikroTik) - | WinBox v6.34.3 on RE | Groove A-52HP | 'n (mipsbe) | - |         | - • <b>×</b> |
|-----------------|------------|-------------------|----------------------|---------------|-------------|---|---------|--------------|
| ession Settings | Das        | hboard            |                      |               |             |   |         |              |
| Safe Mo         | de         | Session: E4:8D:8  | C:FD:49:EA           |               |             |   |         | <b>a</b>     |
| 🄏 Quick Set     |            |                   | New Interface        |               |             |   |         |              |
| 🗊 CAPsMAN       |            |                   | General STP Statu    | s Traffic     |             |   | OK      |              |
| Interfaces      |            | Bridge            | Name:                | WANbridge     |             |   | Cancel  |              |
| 🚊 Wireless      |            | Bridge Ports I    | Type                 | Bridge        |             |   | Apply   |              |
| 퉕ઢ Bridge       |            | + - /             | NTU.                 |               |             |   | лфріу   | Find         |
| 🚅 PPP           |            | Name              | MTU:                 |               |             | _ | Disable | Tx Pac 🔻     |
| 🛫 Switch        |            | R #serviceB       | Actual MTU:          |               |             |   | Comment | 9 kbps       |
| °t¦3 Mesh       |            |                   | L2 MTU:              |               |             |   | Сору    |              |
| IP              |            |                   | MAC Address:         |               |             |   | Pamaya  |              |
| MPLS            | $\land$    |                   | ARP:                 | enabled       |             | ₹ | Nemove  |              |
| 🔀 Routing       | $\uparrow$ |                   | Admin. MAC Address:  |               |             | - | Iorch   |              |
| System          | $\uparrow$ |                   |                      |               |             |   |         |              |
| Queues          |            |                   |                      |               |             |   |         |              |
| Files           |            |                   |                      |               |             |   |         |              |
| E Log           |            |                   |                      |               |             |   |         |              |
| Radius 🥵        |            | 4                 |                      |               |             |   |         |              |
| 🖌 🄀 Tools       | Þ          | 1 item out of 3   |                      |               |             |   |         |              |
| 🔚 New Termina   | I          | <u>.</u>          |                      |               |             |   |         |              |
| MetaROUTE       | R          |                   |                      |               |             |   |         |              |
|                 |            |                   |                      |               |             |   | -       |              |

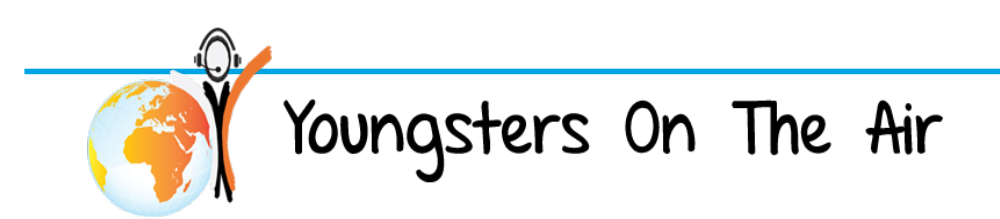

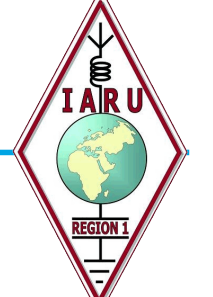

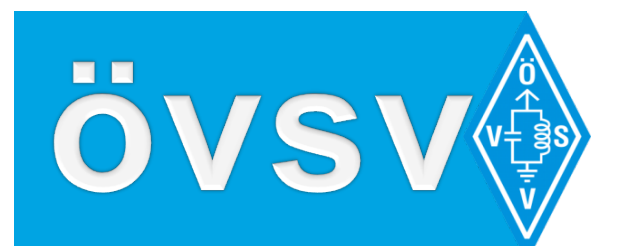

| admin@194.96.22.12 | 21 (OE1KBC) - WinBox v6.34.3 on RB Groove A-52HPn (mipsbe) |
|--------------------|------------------------------------------------------------|
| ession Settings Da | shboard                                                    |
| Safe Mode          | Session: 194.96.22.121                                     |
| 🔏 Quick Set        |                                                            |
| CAPsMAN            |                                                            |
| Interfaces         |                                                            |
| 🔔 Wireless         |                                                            |
| 📲 🙀 Bridge         | New Address                                                |
| 📑 PPP              | Ad<br>Address: 44 143 23 1/24 OK                           |
| 🛫 Switch           |                                                            |
| °t¦8 Mesh          | Network: Cancel                                            |
| ESS IP 🗅 🗅         | Interface: WANbridge Apply                                 |
| 🖉 MPLS 🛛 🗅         | Disable                                                    |
| 😹 Routing 💦 🗅      | Comment                                                    |
| 🌐 System 🛛 🗈       |                                                            |
| 👰 Queues           | Сору                                                       |
| 📄 Files            | Remove                                                     |
| Log                | enabled                                                    |
| 🥵 Radius           |                                                            |
| j 🄀 Tools 🛛 🗅      | 1 item                                                     |
| 🔚 New Terminal     |                                                            |
| MetaROUTER         |                                                            |
|                    |                                                            |

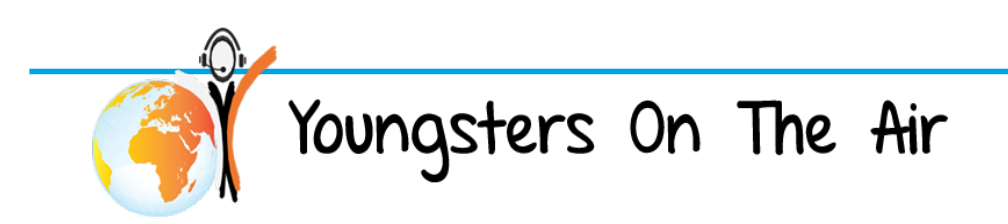

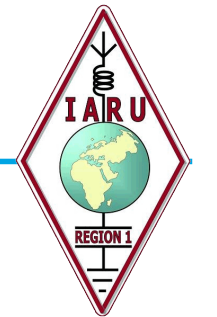

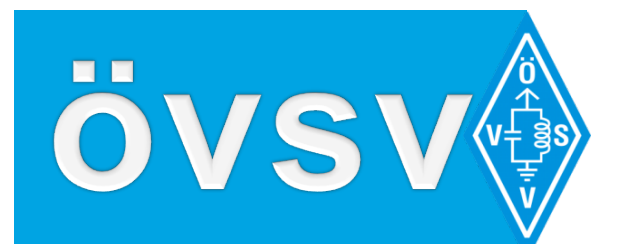

| 0   | admin@E4:8D:8C:FD:4 | 49:EA (N | 1ikroTik) - WinBox v6.34.3 on RB Groove A-52HPn (mipsbe) |                     |
|-----|---------------------|----------|----------------------------------------------------------|---------------------|
| Se  | ssion Settings Das  | hboard   |                                                          |                     |
| Ю   | Call Safe Mode      | Session  | n: E4:8D:8C:FD:49:EA                                     | 🔳 🗇                 |
|     | 🔏 Quick Set         |          | Interface <wlan1></wlan1>                                |                     |
|     | 🚊 CAPsMAN           | Mt-l     | General Wireless HT WDS Nstreme NV2 Advanced Status      | ок                  |
|     | Interfaces          | Interfa  | Name: wlan1-OE1KBC                                       | Cancel              |
|     | © Wireless          |          | Type: Wireless (Atheros AR9300)                          | Apply               |
|     | Bridge              |          | MTU: 1500                                                | http://www.ineles   |
|     | Switch              | X <      | L2 MTU: 1600                                             | Enable              |
|     | °t° Mesh            |          |                                                          | Comment             |
|     | 1255 IP             |          | MAL Address: E4:8D:8C:FD:49:EB                           | Advanced Mode       |
|     | 🖉 MPLS 🛛 🗅          |          | ARP: enabled                                             | Torch               |
|     | 😹 Routing 🛛 🗅       |          |                                                          | Scan                |
| ×   | System ▷            |          |                                                          | Freq. Usage         |
| Bo  | Queues              |          |                                                          | Align               |
| Win |                     |          |                                                          | Sniff               |
| S   | A Radius            |          |                                                          | Snooper             |
| 5   | 💥 Tools 🗈 🗅         | 1 item o |                                                          | Reset Configuration |
| ute | New Terminal        |          |                                                          |                     |
| 8   | E MetaROUTER        |          |                                                          |                     |

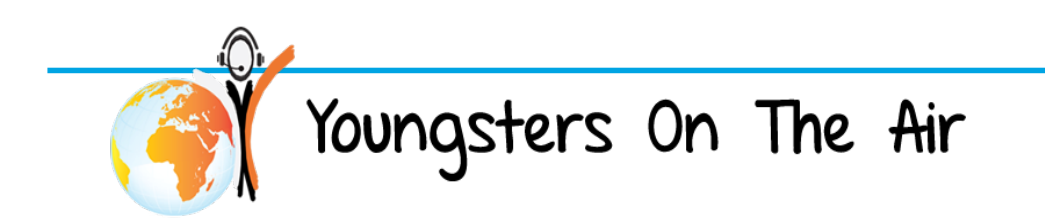

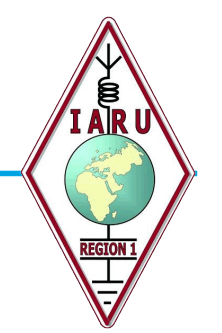

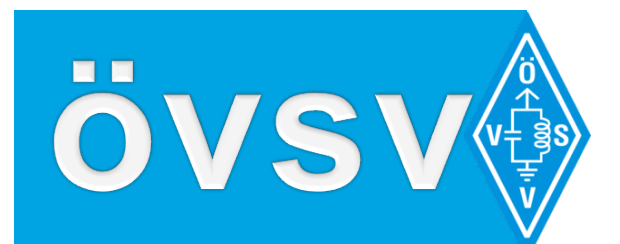

| 0    | admin@E4:8D:8C:FD:4    | 49:EA (N   | /likroTik) - WinBox v6.3                                             | 4.3 on RB Groove A-52HPn (mipsbe)                  |                     |
|------|------------------------|------------|----------------------------------------------------------------------|----------------------------------------------------|---------------------|
| Se   | ssion Settings Das     | hboard     |                                                                      |                                                    |                     |
| 6    | C¥ Safe Mode           | Sessio     | n: E4:8D:8C:FD:49:EA                                                 |                                                    | <b>a</b>            |
|      | 🄏 Quick Set            |            | Interface <wlan1-0e1ke< td=""><td>C&gt;</td><td></td></wlan1-0e1ke<> | C>                                                 |                     |
|      | CAPsMAN                | Wiralae    | General Wireless D                                                   | ata Rates Advanced HT WDS Nstreme                  | ок                  |
|      | Interfaces             | Interfa    | Mode:                                                                | station                                            | Cancel              |
|      |                        | <b>+</b> - | Band:                                                                | alignment only<br>ap bridge                        | Apply Wireles       |
|      | PPP                    | N          | Channel Width:                                                       | nstreme dual slave                                 | Enable Packet (p    |
|      | 🕎 Switch               | X <        | Frequency:                                                           | station<br>station bridge                          | Comment             |
|      | °t <mark>8</mark> Mesh |            | SSID:                                                                | station pseudobridge<br>station pseudobridge clone |                     |
|      | IP N                   |            | Radio Name:                                                          | station wds<br>wds slave                           | Simple Mode         |
|      | MPLS N                 |            | Scan List:                                                           | default 🗧 🗧                                        | ; Torch             |
|      | Routing                |            | Wireless Protocol:                                                   | any                                                | Scan                |
| ×    | Oueues                 |            | Security Profile:                                                    | default                                            | Freq. Usage         |
| nB   | Files                  |            | Frequency Mode:                                                      | manual-txpower                                     | Align               |
| Ň    | Log                    |            | Country:                                                             | no_country_set                                     | Sniff               |
| SO   | 🧟 Radius               | •          | Antenna Gain:                                                        | 0 de                                               | Snooper             |
| ier( | 🗙 Tools 🔹 🗅            | 1 item o   |                                                                      |                                                    | Reset Configuration |
| out  | New Terminal           |            | DFS Mode:                                                            | none                                               |                     |
| R    | MetaROUTER             |            | Proprietary Extensions:                                              | post-2.9.25                                        |                     |

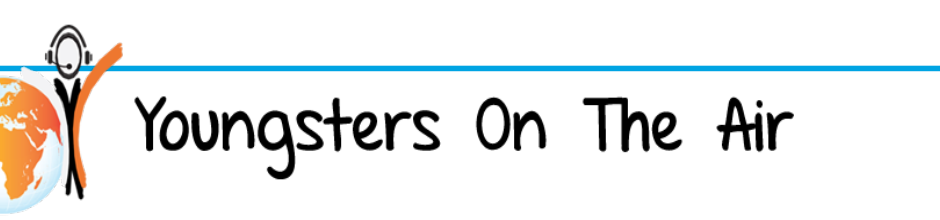

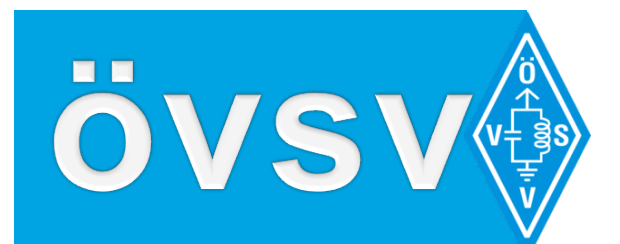

| 🔘 admin@E4:8D:8C:FD:49:EA (MikroTik) - WinBox v6.34.3 on RB Groove A-52HPn (mipsbe) |                     |            |                                                                    |                                   |                     |
|-------------------------------------------------------------------------------------|---------------------|------------|--------------------------------------------------------------------|-----------------------------------|---------------------|
| Se                                                                                  | ssion Settings Dasł | hboard     |                                                                    |                                   |                     |
| 6                                                                                   | Call Safe Mode      | Sessio     | n: E4:8D:8C:FD:49:EA                                               |                                   |                     |
|                                                                                     | 🎢 Quick Set         |            | Interface <wlan1-0e1k< td=""><td>C&gt;</td><td></td></wlan1-0e1k<> | C>                                |                     |
|                                                                                     | CAPsMAN             | Wireles    | General Wireless                                                   | ata Rates Advanced HT WDS Nstreme | ОК                  |
|                                                                                     | Interfaces          | Interfa    | Mode                                                               | ap bridge                         | Cancel              |
|                                                                                     |                     | <b>+</b> - | Band                                                               | SGHz-A ∓                          | Apply Wireles       |
|                                                                                     | PPP                 | N          | Channel Width                                                      | SGHz-A                            | Enable Packet (p    |
|                                                                                     | 🕎 Switch            | X <        | Frequency                                                          | 2GHz-B/G<br>ECI I.e. acts N       | Commont             |
|                                                                                     | °t¦8 Mesh           |            | SSID                                                               | 5GHz-A/N                          | Comment             |
|                                                                                     | 255 IP 🗅            |            | Radio Name                                                         | 2GHz-only-N<br>2GHz-B/G/N         | Simple Mode         |
|                                                                                     | MPLS N              |            | Scan List                                                          | default 두 🗢                       | Torch               |
|                                                                                     | Routing             |            | Wireless Protocol                                                  | any                               | Scan                |
| X                                                                                   | Cueues              |            | Security Profile                                                   | default                           | Freq. Usage         |
| nB                                                                                  | Files               |            | Frequency Mode                                                     | manual-txpower                    | Align               |
| Ň                                                                                   | E Log               |            | Country                                                            | no country set                    | Sniff               |
| SC                                                                                  | 🥵 Radius            | •          | Antenna Gain                                                       | 0 dBi                             | Snooper             |
| er(                                                                                 | 🎇 Tools 🛛 🗅         | 1 item o   |                                                                    |                                   | Reset Configuration |
| ut                                                                                  | New Terminal        |            | DFS Mode                                                           | none Ŧ                            |                     |
| R                                                                                   | MetaROUTER          |            | Proprietary Extensions                                             | post-2.9.25                       |                     |

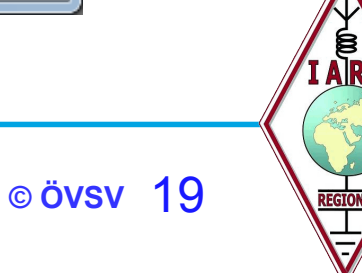

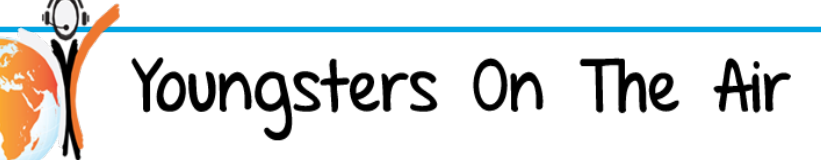

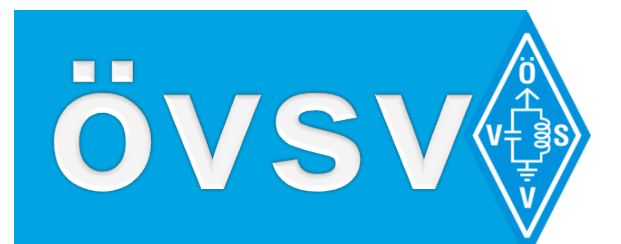

| 0   | admin@E4:8D:8C:FD:4 | 49:EA (N | /likroTik) - WinBox v6.3                                                                | 4.3 on RB Groove A-52HP | n (mipsbe) |                     | x        |
|-----|---------------------|----------|-----------------------------------------------------------------------------------------|-------------------------|------------|---------------------|----------|
| See | sion Settings Das   | hboard   |                                                                                         |                         |            |                     |          |
| 6   | C* Safe Mode        | Sessio   | n: E4:8D:8C:FD:49:EA                                                                    |                         |            |                     |          |
|     | 🄏 Quick Set         |          | Interface <wlan1-0e1kb< td=""><td>3C&gt;</td><td></td><td></td><td></td></wlan1-0e1kb<> | 3C>                     |            |                     |          |
|     | 2 CAPsMAN           | Wireles  | General Wireless Da                                                                     | ata Rates Advanced HT   | HT MCS WDS | ок                  |          |
|     | Interfaces          | Interfa  | Mode:                                                                                   | ap bridge               | Ŧ          | Cancel              |          |
|     | Wireless            | <b>4</b> | Band:                                                                                   | 5GHz-A/N                | Ŧ          | Apply               | Wireles  |
|     |                     |          | Channel Width:                                                                          | 20MHz                   | Ŧ          |                     | acket (r |
|     | Switch              | X        | Frequency:                                                                              | 5785                    | ▼ MHz      | Enable              |          |
|     | °t¦8 Mesh           |          | SSID:                                                                                   | HAMNET-OE1KBC           |            | Comment             |          |
|     | 255 IP 🗅            |          | Radio Name:                                                                             | OE1KBC                  |            | Simple Mode         |          |
|     | 🖉 MPLS 🛛 🗅          |          | Scan List:                                                                              | default                 | ₹ \$       | Torch               |          |
|     | 😹 Routing           |          | Wireless Protocol:                                                                      | any                     | ₹          | Scan                |          |
| ×   | System              |          | Security Profile:                                                                       | default                 | ₹          | Freq. Usage         |          |
| nBg | Files               |          | Frequency Mode:                                                                         | manualtynower           |            | Align               |          |
| Wil |                     |          | Counter:                                                                                |                         | <br>       | Sniff               |          |
| S   | Adius               | •        | Antonno Gaine                                                                           |                         |            | Snooper             |          |
| ero | 🄀 Tools 🛛 🗅         | 1 item o | Antenna Gain.                                                                           | U                       | dbi        | Reset Configuration |          |
| ute | New Terminal        |          | DFS Mode:                                                                               | none                    | ₹          |                     |          |
| R   |                     |          | Proprietary Extensions:                                                                 | post-2.9.25             | ₹          |                     |          |
| Ľ   |                     |          |                                                                                         |                         |            |                     |          |

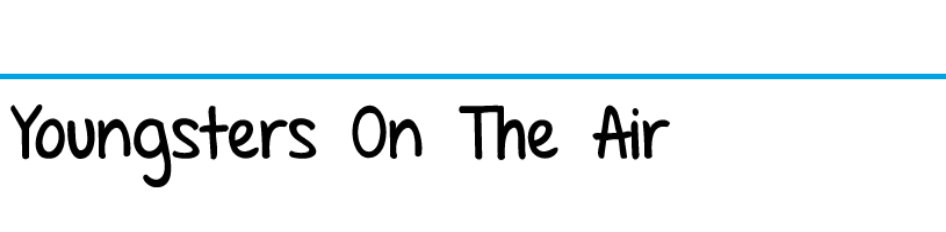

© ÖVSV 20

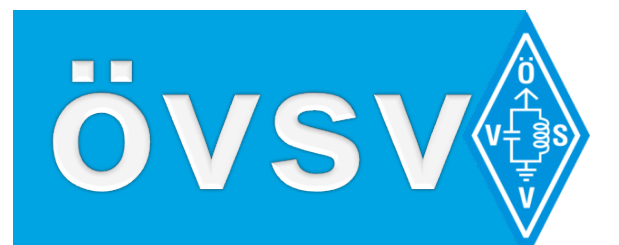

| admin@E4:8D:8C:FD:4                                                                                             | 19:EA (MikroTik) - WinBox v6.34.3 on RB Groove A-52HPn (mipsbe)                          |
|----------------------------------------------------------------------------------------------------|------------------------------------------------------------------------------------------|
| Session Settings Dasl                                                                                           | hboard                                                                                   |
| 🛇 🍽 🛛 Safe Mode                                                                                                 | Session: E4:8D:8C:FD:49:EA                                                               |
| Cuick Set                                                                                                    |                                                                                          |
| CAPsMAN                                                                                                    |                                                                                          |
| Interfaces                                                                                                    | Wireless Tables                                                                          |
| 🚊 Wireless                                                                                                    | Interfaces Nstreme Dual Access List Registration Connect List Security Profiles Channels |
| 📲 🖉 Bridge                                                                                                    | + X I CAP Scanner Freq. Usage Alignment Wireless Sniffer Wireless                        |
| 📑 PPP                                                                                                    | Name Enable Type L2 MTU Tx Rx Tx Packet (r                                               |
| 🛫 Switch                                                                                                    | X @wlan1-OE1KBC Wireless (Atheros AR9 1600 U bps U bps                                   |
| °t¦8 Mesh                                                                                                    |                                                                                          |
| 255 IP 🗈 🗎                                                                                                    |                                                                                          |
| Ø MPLS 🗈                                                                                                    |                                                                                          |
| 🔀 Routing 🗈                                                                                                    |                                                                                          |
| System N                                                                                                    |                                                                                          |
| R 🙅 Queues                                                                                                    |                                                                                          |
| Files                                                                                                    |                                                                                          |
| Log                                                                                                    |                                                                                          |
| Radius                                                                                                    |                                                                                          |
| Tools                                                                                                    | 1 item out of 4 (1 selected)                                                             |
| New Terminal                                                                                                    |                                                                                          |
| MetaROUTER                                                                                                    |                                                                                          |
| The second second second second second second second second second second second second second second second se |                                                                                          |

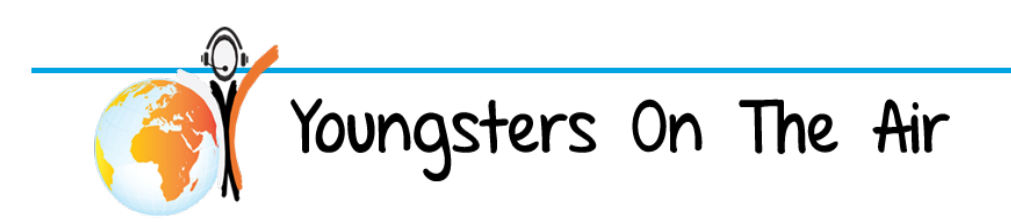

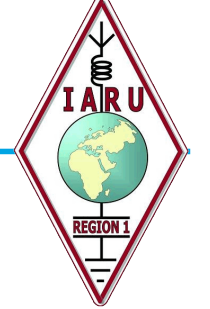

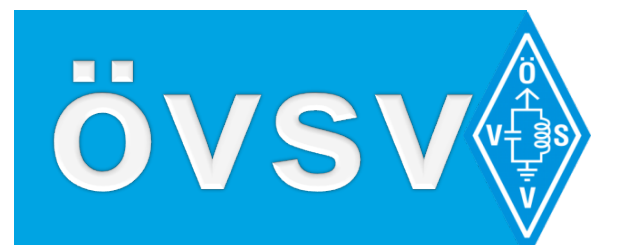

| admin@E4:8D:8C:FD:  | 19:EA (MikroTik) - WinBox v6.34.3 on RB Groove A-52HPn (mipsbe) |
|---------------------|-----------------------------------------------------------------|
| ession Settings Das | hboard                                                          |
| Safe Mode           | Session: E4:8D:8C:FD:49:EA                                      |
| 🔏 Quick Set         |                                                                 |
| CAPsMAN             |                                                                 |
| Interfaces          |                                                                 |
| 🤶 Wireless          |                                                                 |
| 월월 Bridge           |                                                                 |
| 📑 PPP               |                                                                 |
| 🕎 Switch            |                                                                 |
| °t¦8 Mesh           |                                                                 |
| 🚉 IP 🛛 🗅            |                                                                 |
| 🖉 MPLS 🛛 🗅          | Identity 🗆 🗙                                                    |
| 🎉 Routing 💦 🗅       | Identity: OE1KBC OK                                             |
| 🎲 System 🗈          | Cancel                                                          |
| 🙊 Queues            | Anniv                                                           |
| 📄 Files             |                                                                 |
| 📄 Log               |                                                                 |
| 🧟 Radius            |                                                                 |
| 🗙 Tools 🔹 🗅         |                                                                 |
| 🔚 New Terminal      |                                                                 |
| 🛃 MetaROUTER        |                                                                 |
| 🤚 Partition         |                                                                 |
| 🔒 Make Supout.rif   |                                                                 |
| 🛛 🖓 Manual          |                                                                 |
| 🕒 New WinBox        |                                                                 |

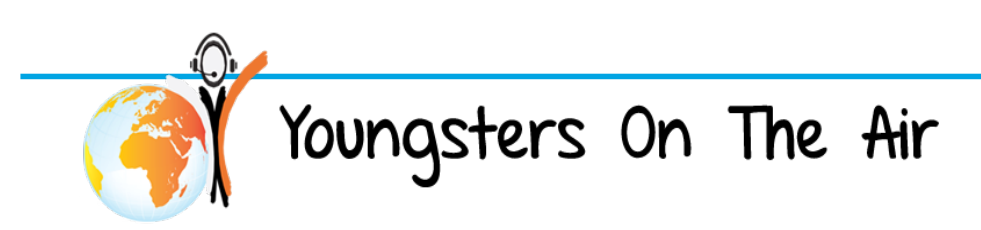

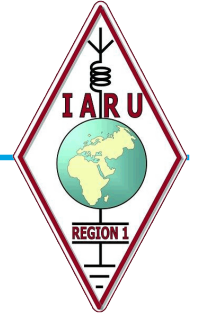

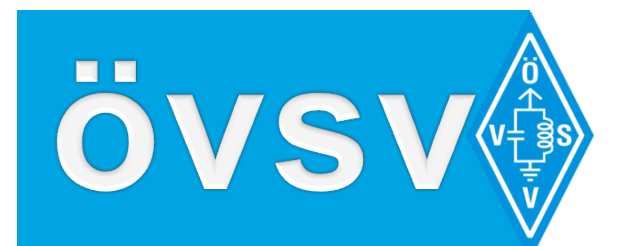

| Session       Settings       Dashboard         Image: Session:       E4:80:8C:FD:49:EA         Image: Session:       E4:80:8C:FD:49:EA         Image: Session:       E4:80:8C:FD:49:EA         Image: Session:       E4:80:8C:FD:49:EA         Image: Session:       E4:80:8C:FD:49:EA         Image: Session:       E4:80:8C:FD:49:EA         Image: Session:       E4:80:8C:FD:49:EA         Image: Session:       E4:80:8C:FD:49:EA         Image: Session:       E4:80:8C:FD:49:EA         Image: Session:       Each Session:         Image: Session:       Each Session:                                                                                                    | 🔘 admin@E4:8D:8C:FD:49:EA (MikroTik) - WinBox v6.34.3 on RB Groove A-52HPn (mipsbe) |                            |                         |            |                   |  |
|----------------------------------------------------------------------------------------------------|-------------------------------------------------------------------------------------|----------------------------|-------------------------|------------|-------------------|--|
| Image: Session:       E4:8D:8C:FD:49:EA         Image: CAPSMAN       Image: CAPSMAN         Image: CAPSMAN       Image: CAPSMAN         Image: CAPSMAN       Image:                                                                                                    | Session Settings Das                                                                | Session Settings Dashboard |                         |            |                   |  |
| Wireless       Bidge       Pots       Image: Status       OK         Wireless       Bidge       Pots       Filters       NAT       General       Status       OK         Wireless       Bidge       Pots       Pitterface:       Want-OETKBC       Cancel       Find         Wireless       Provide       Provide                                                                                                    | Safe Mode                                                                           | Session: E4:8D:8C:FD:49:EA |                         |            | <b>=</b> <u> </u> |  |
| Interfaces     Bridge     Bridge        Bridge    <                                                                                                    | 🔏 Quick Set                                                                         |                            |                         |            |                   |  |
| Image: Bridge Bridge   Interfaces Bridge   Bridge Interface   Interface Bridge   Interface Bridge   Interface Bridge   Interface Bridge   Interface Bridge   Interface Interface   Interface Bridge   Interface Interface   Interface Interface <td< td=""><td>I CAPsMAN</td><td></td><td></td><td></td><td></td></td<>                                                                                                    | I CAPsMAN                                                                           |                            |                         |            |                   |  |
| Wireless Bridge   Bridge Ports   Filters NAT   Bridge Interface   PPP Interface   Interface Bridge   WANbridge Apply   Priority: 80   Bridge: WANbridge   WANbridge Priority:   Bridge: MANbridge   Priority: 80   Priority: 80   Path Cost: 10   Comment Copy   Point To Point: auto   Edge: auto   Point To Point: auto   Item Interface                                                                                                    | Interfaces                                                                          | Bridge                     | New Bridge Port         |            |                   |  |
| Sige   PPP   Interface   Switch   Switch                                                                                                    | 🔶 Wireless                                                                          | Bridge Ports Filters NAT I | General Status          | ОК         |                   |  |
| Interface Bridge   Switch   Switch                                                                                                    | 👷 Bridge                                                                            |                            | Interface: wan 1-OE1KBC | Cancel     | Find              |  |
| Switch 4ther1   Mesh   IP   MPLS   Moling   MPLS   Moling   Moling   Multiple   Path Cost:   10   Copy   Balance   Balance   Point To Point:   Balance   Point To Point:   Balance   Image: Constrained by the service   Point To Point:   Balance   Image: Constrained by the service   Image: Constrained by the service   Mesh   Image: Constrained by the service   Mesh   Image: Constrained by the service   Item   Image: Constrained by the service   Item                                                                                                    | PPP                                                                                 | Interface 🛆 Bridge         | Pridae: WANbridae       |            | Root Pat 💌        |  |
| % Mesh   Pionity: 80   Path Cost: 10   Path Cost: 10   Copy Copy   Remove   Point To Point: auto   Point To Point: auto   Point To Point: auto   Point To Point: auto   Point To Point: auto   I tem Item                                                                                                    | 🛫 Switch                                                                            | t⊐tether1 service          |                         | Apply port |                   |  |
| Path Cost: 10   MPLS Path Cost:   MPLS Path Cost:   Horizon: Comment   Horizon: Copy   Remove   Point To Point: auto   Point To Point: auto   Edge: auto   Point To Point: auto   Image: Second Second | °t¦8 Mesh                                                                           |                            | Priority: 80 hex        | Disable    |                   |  |
| MPLS   Routing   System   System   Queues   Point To Point: auto   Files   Log   Radius   Yools   1 item                                                                                                    | iP ►                                                                                |                            | Path Cost: 10           | Comment    |                   |  |
| Routing   Note   System   Point To Point:   auto   Files   Log   Radius   Yools   1 item                                                                                                    | MPLS N                                                                              |                            | Horizon:                | Сору       |                   |  |
| System   Point To Point:   auto   Files   Log   Auto Isolate   1 item   MetaROUTER                                                                                                    | Routing                                                                             |                            |                         |            |                   |  |
| Queues   Files   Log   Radius   Y Tools   New Terminal   MetaROUTER                                                                                                    | 🔆 🔅 System                                                                          |                            | Edge: auto F            | Hemove     |                   |  |
| Files   Log   Auto Isolate   Auto Isolate     1 item     Item     MetaROUTER                                                                                                    | R 🙅 Queues                                                                          |                            | Point To Point: auto    |            |                   |  |
| Image: Log     Auto Isolate       Image: Auto Isolate     Item       Image: Auto Isolate     Item       Image: Auto Isolate     Item       Image: Auto Isolate     Item                                                                                                    | Files                                                                               |                            | External FDB: auto      |            |                   |  |
| Radius     Auto isolate     Auto isolate     Auto isolate     Auto isolate     I item     Inactive                                                                                                    |                                                                                     |                            |                         |            |                   |  |
| Kew Terminal      MetaROUTER                                                                                                    | Radius                                                                              |                            | Auto Isolate            |            |                   |  |
| MetaROUTER                                                                                                    | Tools                                                                               | 1 item                     |                         |            |                   |  |
| MetaROUTER                                                                                                    | New Terminal                                                                        |                            | enabled inactive        |            |                   |  |
|                                                                                                    | MetaROUTER                                                                          |                            |                         |            |                   |  |

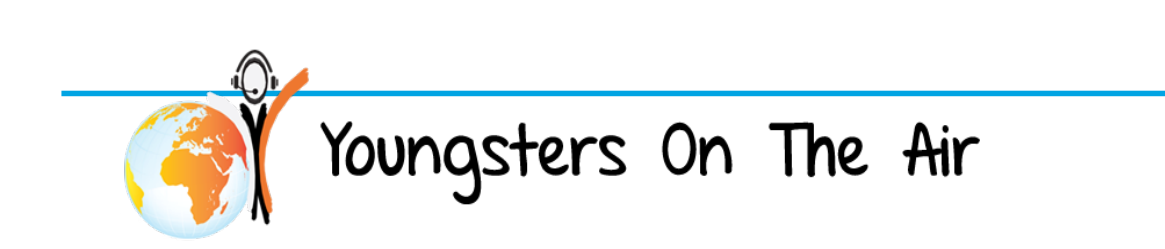

© ÖVSV 23

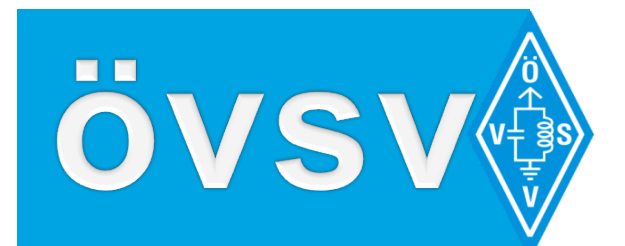

| admin@194.96.22.121 (OE1KBC) - WinBox v6.34.3 on RB Groove A-52HPn (mipsbe) |    |  |  |  |
|-----------------------------------------------------------------------------|----|--|--|--|
| Session Settings Dashboard                                                  |    |  |  |  |
| Safe Mode Session: 194.96.22.121                                            | à  |  |  |  |
| A Quick Set                                                                 |    |  |  |  |
| CAPSMAN                                                                     |    |  |  |  |
| Im Interfaces DHCP Server                                                   | ]  |  |  |  |
| Wireless     DHCP Networks Leases Options Option Sets Alerts                |    |  |  |  |
| S Bridge - C S T DHCP Config DHCP Setup Find                                |    |  |  |  |
| PPP Name / Interface Relay Lease Time Address Pool Add AR                   | i. |  |  |  |
| The Switch                                                                  |    |  |  |  |
| °t <sup>®</sup> Mesh                                                        |    |  |  |  |
| IP N Select interface to run DHCP server on                                 |    |  |  |  |
| ⊘ MPLS ▷ DHCP Server Interface: WANbridge ▼                                 |    |  |  |  |
| Routing                                                                     |    |  |  |  |
| System                                                                      |    |  |  |  |
| Queues                                                                      |    |  |  |  |
| Files                                                                       |    |  |  |  |
| Egg Log                                                                     |    |  |  |  |
| 2 🧟 Radius                                                                  |    |  |  |  |
| Tools Ditems                                                                | -  |  |  |  |
| New Terminal                                                                | -  |  |  |  |
| Per MetaROUTER                                                              |    |  |  |  |
|                                                                             |    |  |  |  |

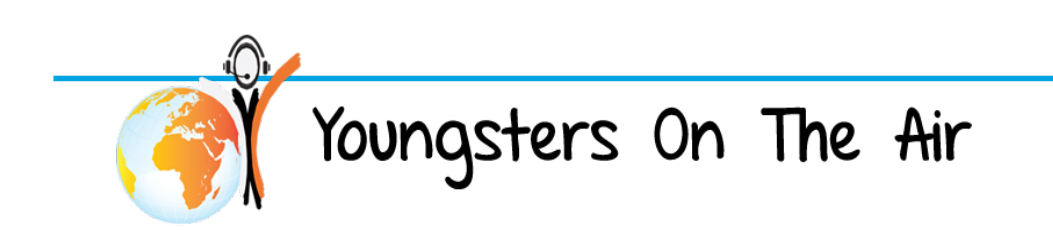

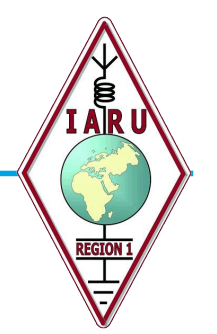

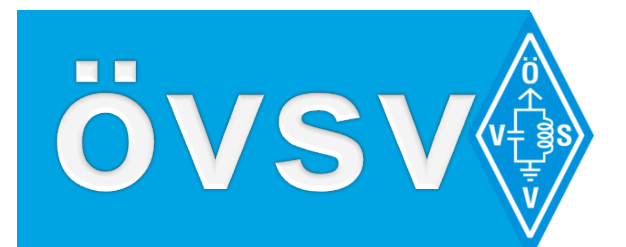

| Sadmin@194.96.22.121  | . (OE1KBC) - WinBox v6.34.3 on RB Groove A-52HPn (mipsbe) |
|-----------------------|-----------------------------------------------------------|
| Session Settings Dash | hboard                                                    |
| Safe Mode             | Session: 194.96.22.121                                    |
| 🔏 Quick Set           |                                                           |
| CAPsMAN               |                                                           |
| Interfaces            | DHCP Server                                               |
| 🔔 Wireless            | DHCP Networks Leases Options Option Sets Alerts           |
| 📲 🖁 Bridge            | + - V X T DHCP Config DHCP Setup                          |
| 📑 PPP                 | Name ∠ Interface Relay Lease Time Address Pool Add AR     |
| 🛫 Switch              |                                                           |
| °t¦8 Mesh             |                                                           |
| 255 IP 🗅              |                                                           |
| 🖉 MPLS 🗈 🖻            | DHCP Address Space: 44.143.23.0/24                        |
| 🔀 Routing 🗈           | Back Next Cancel                                          |
| 🗙 🌐 System 🗈          |                                                           |
| R 🙊 Queues            |                                                           |
| E Files               |                                                           |
| S Log                 |                                                           |
| O 🧟 Radius            |                                                           |
| 👿 🄀 Tools 🗈           | 0 items                                                   |
| New Terminal          |                                                           |
| MetaROUTER            |                                                           |

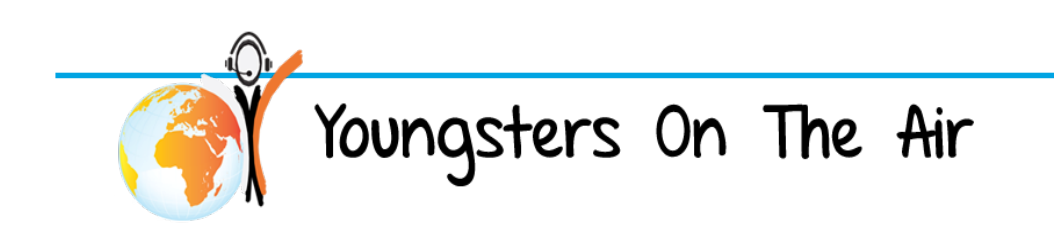

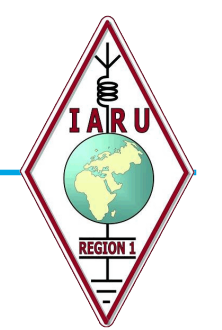

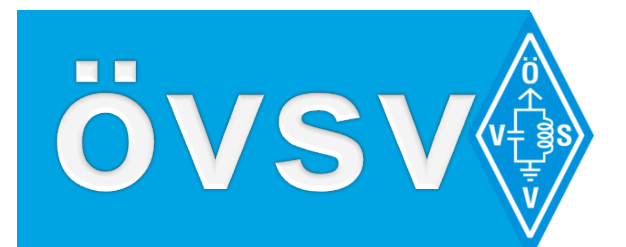

| 📎 admin@194.96.22.121 (OE1KBC) - WinBox v6.34.3 on RB Groove A-52HPn (mipsbe) |                                                       |  |  |
|-------------------------------------------------------------------------------|-------------------------------------------------------|--|--|
| Session Settings Das                                                          | hboard                                                |  |  |
| Safe Mode                                                                     | Session: 194.96.22.121                                |  |  |
| 🔏 Quick Set                                                                   |                                                       |  |  |
| I CAPsMAN                                                                     |                                                       |  |  |
| 🔚 Interfaces                                                                  | DHCP Server                                           |  |  |
| 🔔 Wireless                                                                    | DHCP Networks Leases Options Option Sets Alerts       |  |  |
| 📲 🖁 Bridge                                                                    | + - V X T DHCP Config DHCP Setup                      |  |  |
| 📑 PPP                                                                         | Name / Interface Relay Lease Time Address Pool Add AR |  |  |
| 🛫 Switch                                                                      |                                                       |  |  |
| °t¦8 Mesh                                                                     | DHCP Setup                                            |  |  |
| 255 IP 🗅                                                                      | Select gateway for given network                      |  |  |
| 🧷 MPLS 🗈 🗅                                                                    | Gateway for DHCP Network: 44.143,23.1                 |  |  |
| 🔀 Routing 🗈                                                                   | Back Next Cancel                                      |  |  |
| 😞 🌐 System 🗈                                                                  |                                                       |  |  |
| 🧑 🙊 Queues                                                                    |                                                       |  |  |
| E Files                                                                       |                                                       |  |  |
| S Eg                                                                          |                                                       |  |  |
| 🙆 🧟 Radius                                                                    |                                                       |  |  |
| 🖌 🔀 Tools                                                                     | 0 items                                               |  |  |
| 🗧 🕅 New Terminal                                                              |                                                       |  |  |
| MetaROUTER                                                                    |                                                       |  |  |

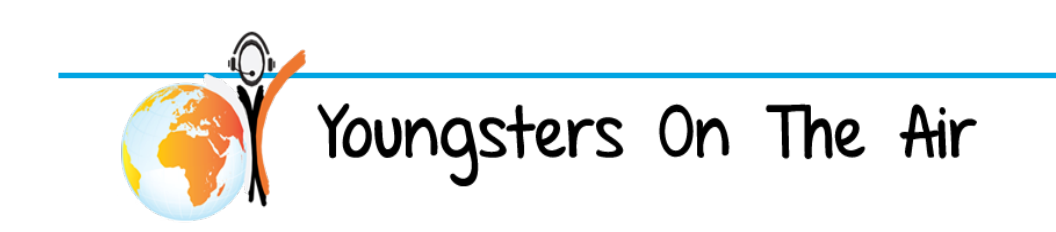

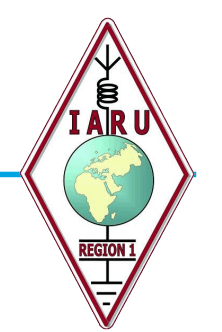

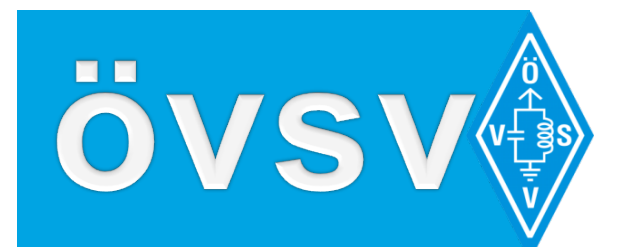

| 🔘 admin@194.96.22.121 (OE1KBC) - WinBox v6.34.3 on RB Groove A-52HPn (mipsbe) |                                                             |  |  |
|-------------------------------------------------------------------------------|-------------------------------------------------------------|--|--|
| Session Settings Das                                                          | hboard                                                      |  |  |
| Safe Mode                                                                     | Session: 194.96.22.121                                      |  |  |
| 🔏 Quick Set                                                                   |                                                             |  |  |
| CAPsMAN                                                                       |                                                             |  |  |
| Interfaces                                                                    | DHCP Server                                                 |  |  |
| 🤶 Wireless                                                                    | DHCP Networks Leases Options Option Sets Alerts             |  |  |
| Bridge                                                                        | +     →     ⊗     ▼     DHCP Config     DHCP Setup     Find |  |  |
| 📑 PPP                                                                         | Name ∠ Interface Relay Lease Time Address Pool Add AR ▼     |  |  |
| 🕎 Switch                                                                      |                                                             |  |  |
| °t¦8 Mesh                                                                     | DHUP Setup                                                  |  |  |
| E IP                                                                          | Select pool of ip addresses given out by DHCP server        |  |  |
| Ø MPLS                                                                        | Addresses to Give Out: 44.143.23.100-44.143.23.200 €        |  |  |
| 🔀 Routing 🗅                                                                   | Back Next Cancel                                            |  |  |
| 🗙 🌐 System 🗈                                                                  |                                                             |  |  |
| R 👰 Queues                                                                    |                                                             |  |  |
| E Files                                                                       |                                                             |  |  |
| S Log                                                                         |                                                             |  |  |
| Radius                                                                        |                                                             |  |  |
| 🔁 🔀 Tools 🗈                                                                   | Oitems                                                      |  |  |
| New Terminal                                                                  |                                                             |  |  |
| MetaROUTER                                                                    |                                                             |  |  |

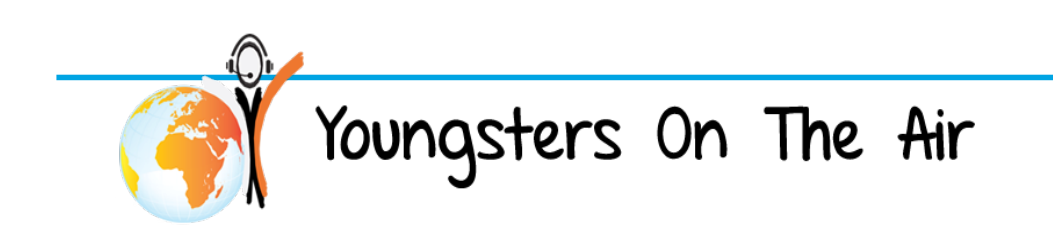

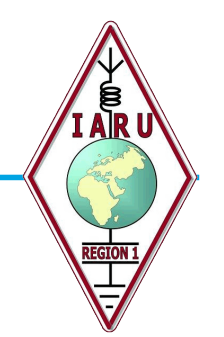

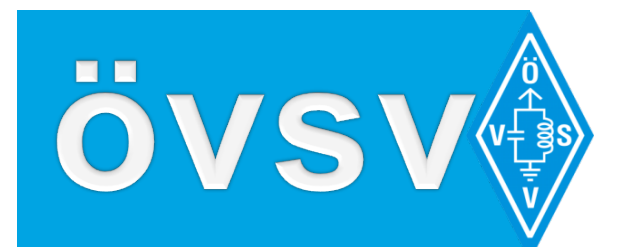

| 🔘 admin@194.96.22.121 (OE1KBC) - WinBox v6.34.3 on RB Groove A-52HPn (mipsbe) |                                                         |  |  |
|-------------------------------------------------------------------------------|---------------------------------------------------------|--|--|
| Session Settings Das                                                          | hboard                                                  |  |  |
| Safe Mode                                                                     | Session: 194.96.22.121                                  |  |  |
| 🔏 Quick Set                                                                   |                                                         |  |  |
| CAPsMAN                                                                       |                                                         |  |  |
| 🛲 Interfaces                                                                  | DHCP Server                                             |  |  |
| 🔔 Wireless                                                                    | DHCP Networks Leases Options Option Sets Alerts         |  |  |
| Bridge                                                                        | + □                                                     |  |  |
| 📑 PPP                                                                         | Name ∠ Interface Relay Lease Time Address Pool Add AR ▼ |  |  |
| 🛫 Switch                                                                      |                                                         |  |  |
| °t¦8 Mesh                                                                     | DHCP Setup                                              |  |  |
| i P 🗈                                                                         |                                                         |  |  |
| 🧷 MPLS 🗈                                                                      | DNS Servers: 44.143.189.126                             |  |  |
| 😹 Routing 🗈                                                                   | Back Next Cancel                                        |  |  |
| 😸 😳 System                                                                    |                                                         |  |  |
| R 👰 Queues                                                                    |                                                         |  |  |
| Files                                                                         |                                                         |  |  |
| S Log                                                                         |                                                         |  |  |
| 🕺 🧟 Radius                                                                    |                                                         |  |  |
| 🚡 🔀 Tools 🔹 🗅                                                                 | 0 items                                                 |  |  |
| 🗧 🔚 New Terminal                                                              | 1                                                       |  |  |
| 🔀 🔜 MetaROUTER                                                                |                                                         |  |  |
|                                                                               |                                                         |  |  |

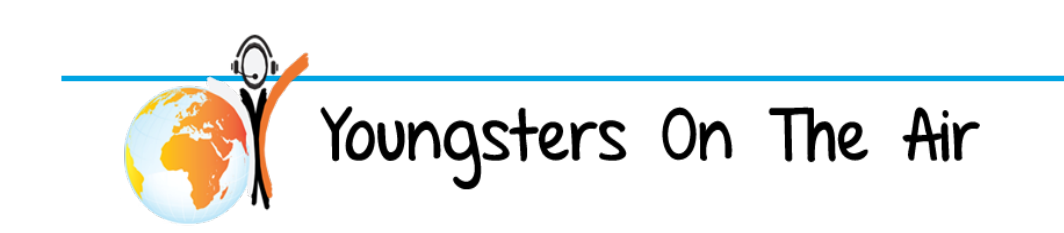

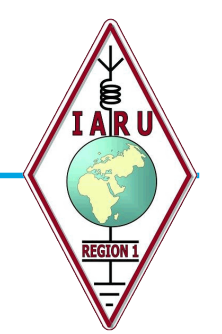

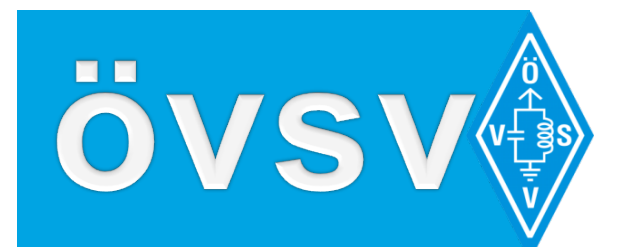

| Sersion Settings Dashboard                                   |
|--------------------------------------------------------------|
| Jession Settings Dashboard                                   |
| ▷         ○         Safe Mode         Session: 194.96.22.121 |
| A Quick Set                                                  |
| CAPsMAN                                                      |
| Interfaces DHCP Server                                       |
| Wireless DHCP Networks Leases Options Option Sets Alerts     |
| Bidge                                                        |
| PPP Name / Interface Relay Lease Time Address Pool Add AR    |
| Switch                                                       |
| PT <sup>®</sup> Mesh                                         |
|                                                              |
| ⊘ MPLS         ►         Lease Time:         00:10:00        |
| Routing Cancel                                               |
| System                                                       |
| R 🙅 Queues                                                   |
|                                                              |
|                                                              |
| Radius Radius                                                |
| Tools Ditems                                                 |
| New Terminal                                                 |
| MetaROUTER                                                   |

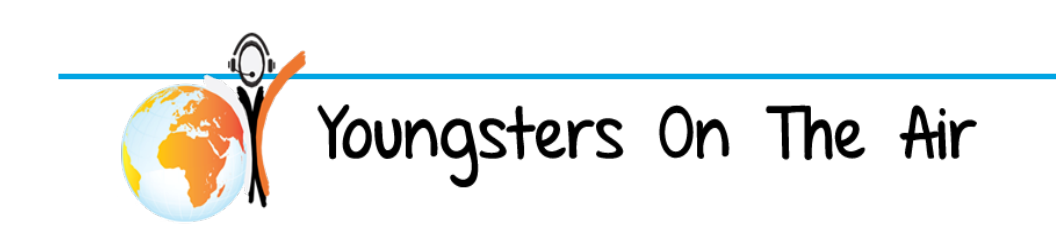

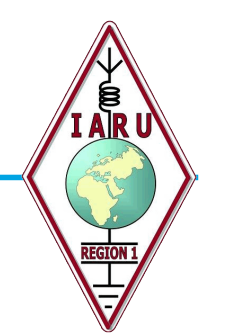

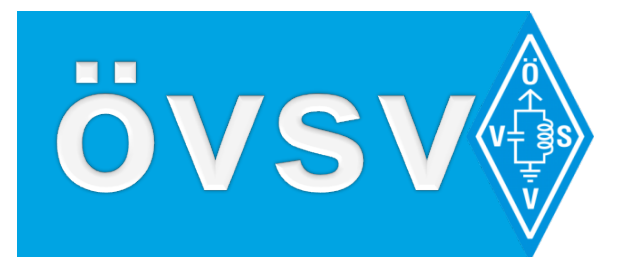

| DHCP Setup                       |
|----------------------------------|
| Setup has completed successfully |
| OK                               |
|                                  |

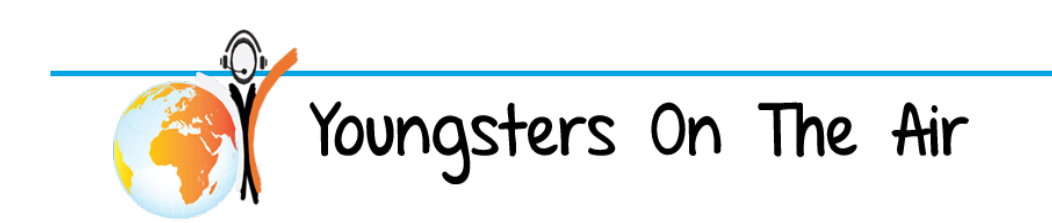

© ÖVSV 30

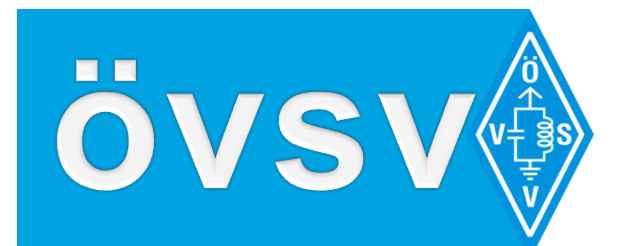

| 🛇 admin@194.96.22.121 (OE1KBC) - WinBox v6.34.3 on RB Groove A-52HPn (mipsbe) |                                    |           |          |  |  |
|-------------------------------------------------------------------------------|------------------------------------|-----------|----------|--|--|
| Session Settings Dashboard                                                    |                                    |           |          |  |  |
| Safe Mode Session:                                                            | ➤ Safe Mode Session: 194.96.22.121 |           |          |  |  |
| 🔏 Quick Set                                                                   |                                    |           |          |  |  |
| CAPsMAN                                                                       |                                    |           |          |  |  |
| 🛲 Interfaces                                                                  |                                    |           |          |  |  |
| 🚊 Wireless                                                                    |                                    |           |          |  |  |
| Bridge Route List                                                             | Route <0.0.0.0/0>                  |           |          |  |  |
| PPP Routes                                                                    | General Attributes                 |           |          |  |  |
| 🛫 Switch 📫 💻                                                                  |                                    |           |          |  |  |
| °t¦o Mesh                                                                     | Dst. Address: 44.0.0.0/8           |           | Cancel   |  |  |
| ≝ IP ト AS                                                                     | Gateway: serviceBridge ₹           | reachable | Apply    |  |  |
| MPLS  DAC                                                                     | Check Gateway:                     |           |          |  |  |
| 🔀 Routing 🗈                                                                   | Type: unicast                      |           | Comment  |  |  |
| 🎲 System 🗅                                                                    |                                    |           |          |  |  |
| Sueues 👳 Queues                                                               | Distance: 1                        |           | ▲ Copy   |  |  |
| Files                                                                         | Scope: 30                          |           | Remove   |  |  |
| Log                                                                           | Target Scope: 10                   |           |          |  |  |
| 🥵 Radius                                                                      | Parting Made                       |           |          |  |  |
| 🗙 🔀 Tools 🗈                                                                   |                                    |           | `        |  |  |
| 🞽 🔳 New Terminal 🗼                                                            | Pref. Source:                      |           | <b>~</b> |  |  |
| MetaROUTER 3 items (1                                                         |                                    |           |          |  |  |
| S Partition                                                                   |                                    |           |          |  |  |
| Q 🛄 Make Supout.rif                                                           |                                    |           |          |  |  |
| 🔮 💜 Manual                                                                    | enabled                            | active    | static   |  |  |
| 👌 🔘 New WinBox                                                                |                                    | 1         |          |  |  |

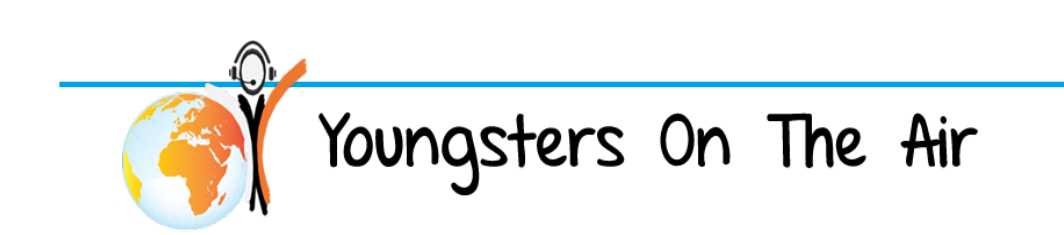

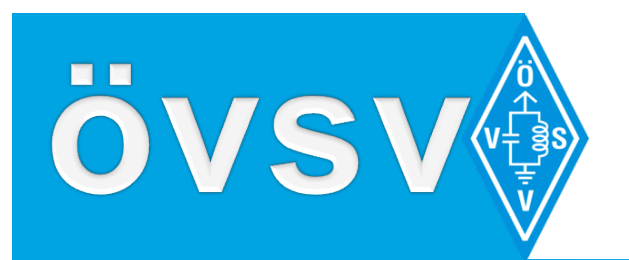

# **Testing HAMNET AP**

- Now we can try to activate WLAN on our Smartphone or Tablet
- Search for your SSID e.g. "HAMNET-OE1KBC"
- Connect without password
- Ejoy the connection via your newly created HAMNET AP

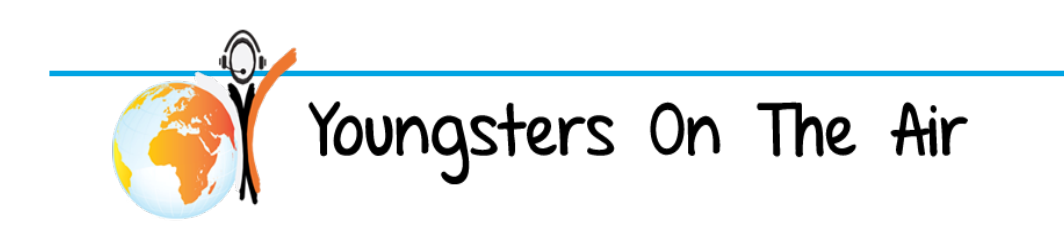

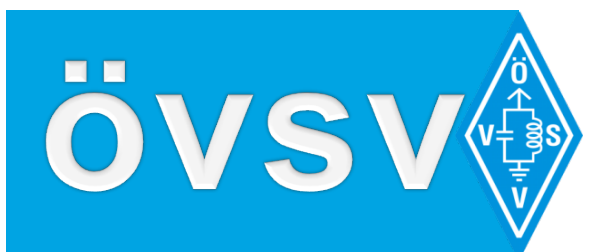

# **Mumble-Server**

- Installation and configuration
  - Power your RASPI
  - □ Start PUTTY and LOGIN pi/raspberry
  - sudo apt-get install mumble-server
  - sudo dpkg-reconfigure mumble-server
    - Select <Yes> to start mumble-server on boot
    - Select <Yes> to allow higher priority
    - Type in your SuperUser password
  - sudo nano /etc/mumble-server.ini
    - welcometext=,,Welcome to Mumble-Server OE1KBC"
    - users=5
    - registerName=HAMNET
  - sudo /etc/init.d/mumble-server restart

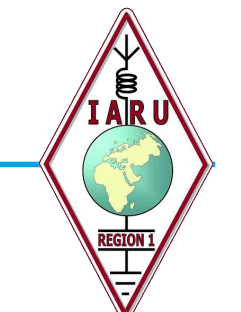

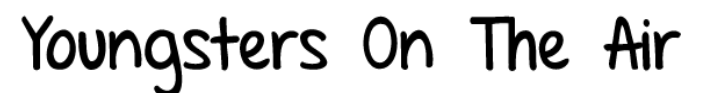

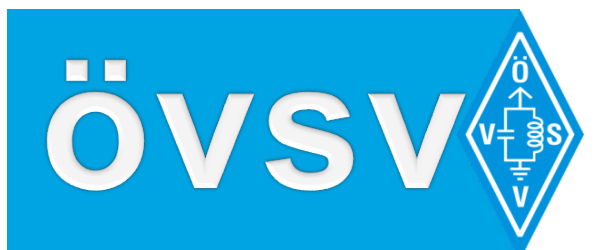

# **Mumble-Server**

- Now we can reach the new mumble-server via HAMNET
- Download a mumble client for PC/IPhone/Android
- Add a new Server in your client software
- Use RASPIs HAMNET-Address
- Username like callsign\_firstname to better identify yourself

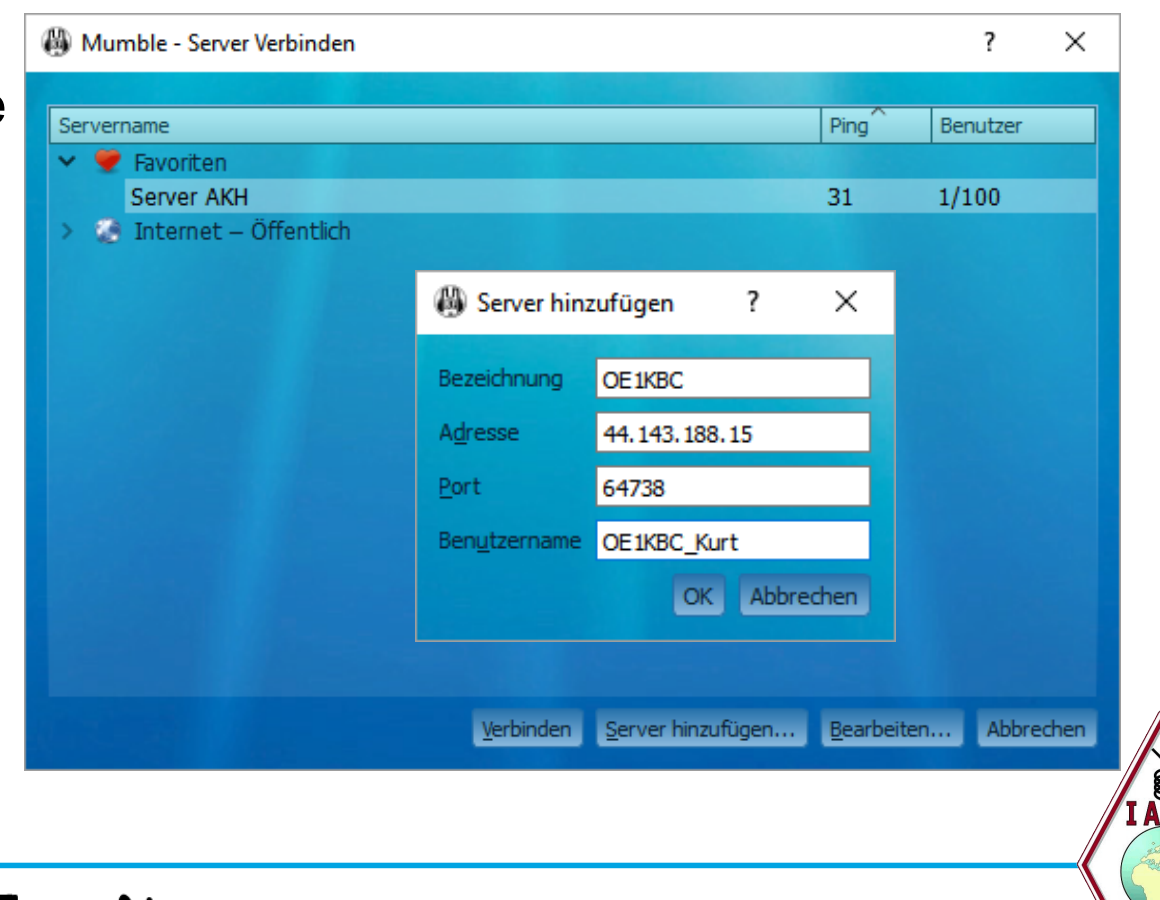

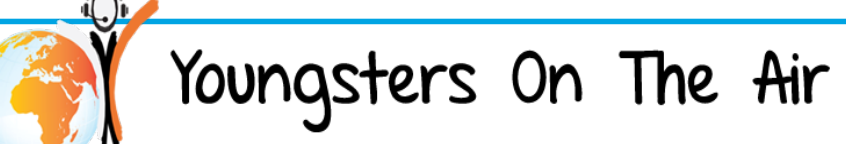

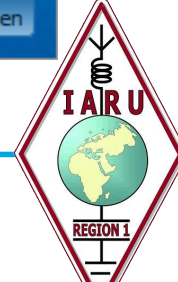

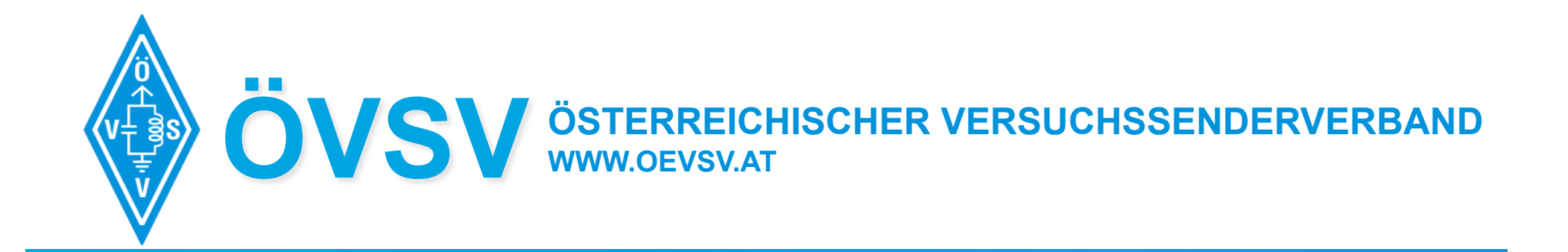

# have fun with HAMNET! AUSTRIA Youngstats or The Air Youngsters On The Air